# **Disputing a Claim - Beneficiary**

## Slide 1 of 28 - Disputing a Claim - Beneficiary Introduction

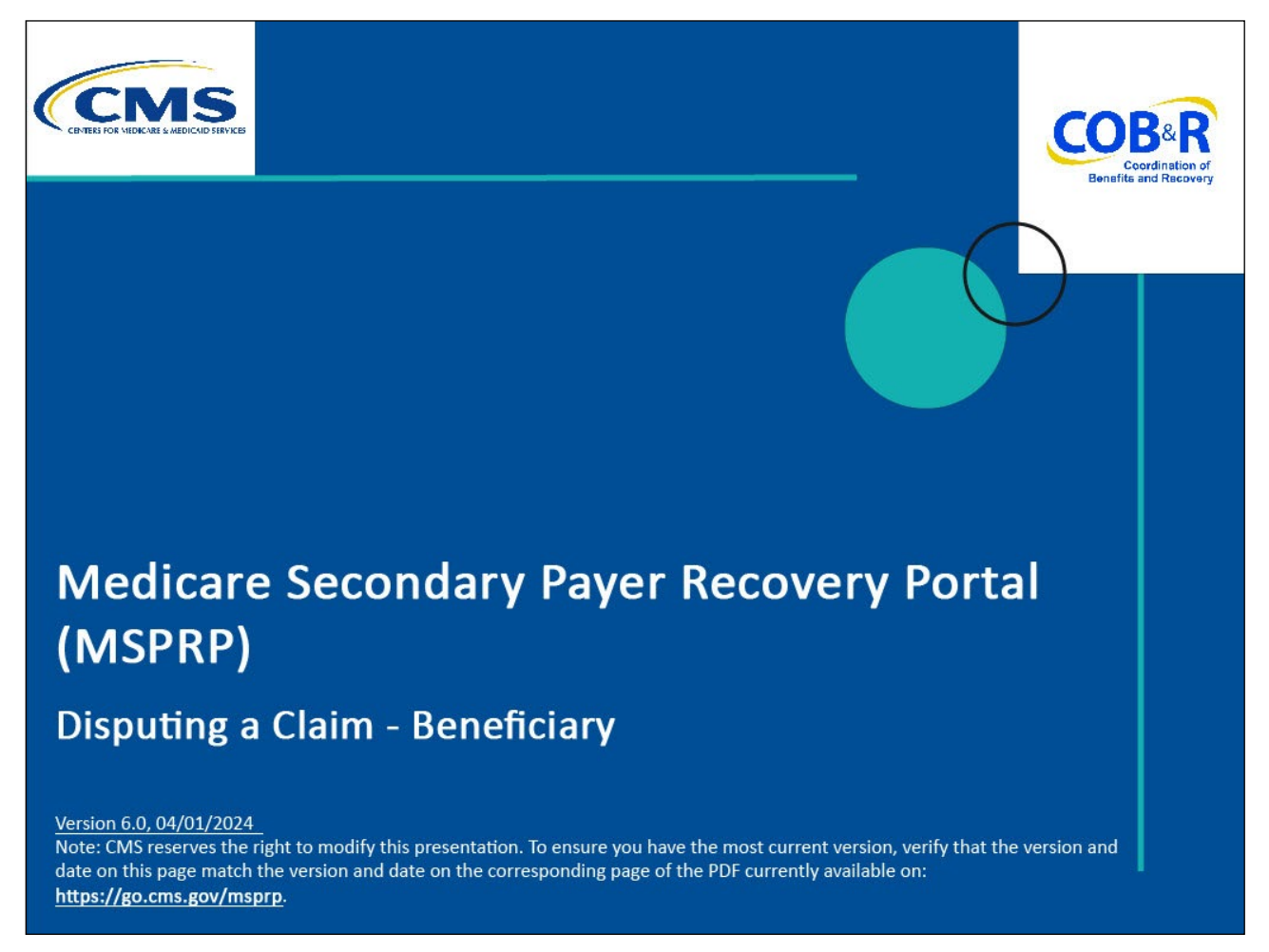

#### **Slide notes**

Welcome to the Medicare Secondary Payer Recovery Portal (MSPRP) Disputing a Claim course.

Note: This module is intended for beneficiaries.

## Slide 2 of 28 - Disclaimer

# Disclaimer

While all information in this document is believed to be correct at the time of writing, this Computer Based Training (CBT) is for educational purposes only and does not constitute official Centers for Medicare & Medicaid Services (CMS) instructions. All affected entities are responsible for following the instructions found in the MSPRP User Manual found at the following link: <u>http://www.cob.cms.hhs.gov/MSPRP/</u>.

#### Slide notes

While all information in this document is believed to be correct at the time of writing, this Computer Based Training (CBT) is for educational purposes only and does not constitute official Centers for Medicare & Medicaid Services (CMS) instructions.

All affected entities are responsible for following the instructions found in the MSPRP User Manual found at the following link: <u>https://www.cob.cms.hhs.gov/MSPRP/</u>.

## Slide 3 of 28 - Course Overview

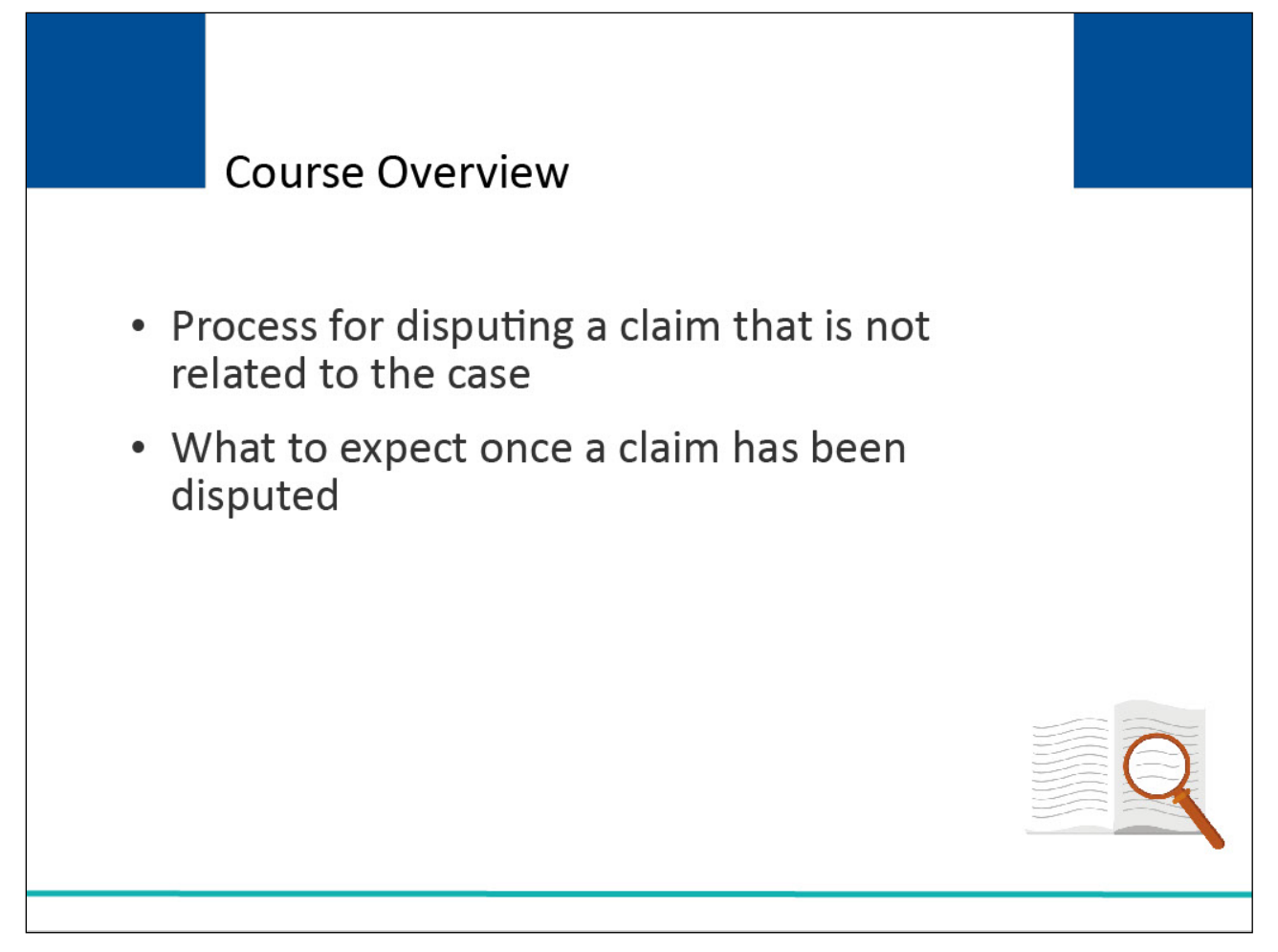

#### Slide notes

This course will discuss the process for disputing a claim that is not related to the case and what to expect once a claim is submitted for dispute.

Note: The page footer that exists on all pages in the MSPRP application has been updated to display a new CMS/HHS Vulnerability Disclosure Policy hyperlink. The new hyperlink shall open the existing external CMS Vulnerability Disclosure Policy page in a new browser tab.

## Slide 4 of 28 - Conditional Payment Amount

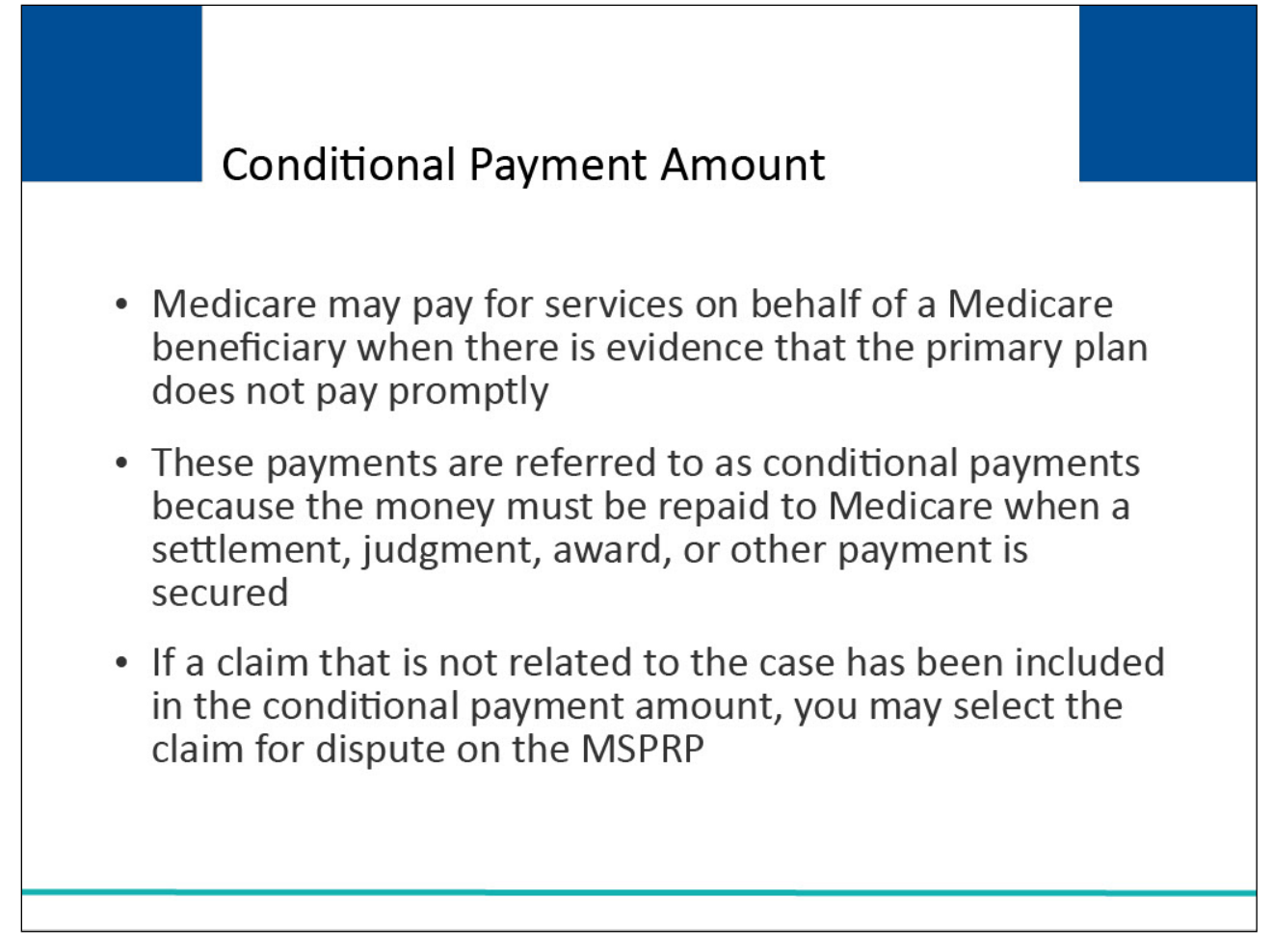

#### Slide notes

Under the Medicare Secondary Payer (MSP) laws (42 U.S.C. §1395y(b)), Medicare does not pay for items or services to the extent that payment has been, or may reasonably be expected to be, made through a no-fault or liability insurer or through workers' compensation.

Medicare may pay for services on behalf of a Medicare beneficiary when there is evidence that the primary plan does not pay promptly.

These payments are referred to as conditional payments because the money must be repaid to Medicare when a settlement, judgment, award, or other payment is secured.

If a claim that is not related to the case has been included in the conditional payment amount, you may select the claim for dispute on the MSPRP.

#### Slide 5 of 28 - Case Information

|                                                                                                    | About This Site                                                                                                    | CMS Links Ho                                                                                                    | ow To Reference                                                                                                    | Materials                                                                                      | Contact Us                                                         | Sign off                    |
|----------------------------------------------------------------------------------------------------|----------------------------------------------------------------------------------------------------|----------------------------------------------------------------------------------------------------|----------------------------------------------------------------------------------------------------|------------------------------------------------------------------------------------------------|--------------------------------------------------------------------|-----------------------------|
| ase Inf                                                                                                    | ormatio                                                                                                    | n                                                                                                    | 2                                                                                                    | Print this page                                                                                | Quick Help : Help A                                                | bout This Page              |
| Case ID: 201117409                                                                                                   | 000150 ø                                                                                                    |                                                                                                    | Medicare ID: 98765432<br>Beneficiary DOB: 02/0<br>Beneficiary Last Name                                                | 21A<br>8/1940<br>e: Smith                                                                      |                                                                    |                             |
| Case Type: Liability                                                                                                 | Insurance                                                                                                    |                                                                                                    | Treasury Account Nun                                                                                                   | nber: 12345678                                                                                 |                                                                    |                             |
| Case Status: Demar                                                                                                   | nd What is this?                                                                                                    |                                                                                                    |                                                                                                    |                                                                                                |                                                                    |                             |
| Current Status of D<br>RRE Name: Sample                                                                              | ebt: Intent to Refer Lett<br>Name                                                                                                    | er Sent                                                                                                    | Treasury Referral Date                                                                                                 | e: 01/01/2016                                                                                  |                                                                    |                             |
| Date of Incident: 09<br>Industry Date of Inc<br>ORM: Yes                                                             | /15/2009<br>:ident: 09/15/2009 Wh                                                                                                    | at is this?                                                                                                    | Authorization Level: P<br>Authorization Status:<br>ORM Termination Date                                                | roof of Representa<br>Verified What is th<br>e: 01/01/2016                                     | tion<br>is?                                                        |                             |
| Payment                                                                                                    | Electronic Payr<br>History                                                                                                    | nent Refund Information                                                                                                    | Correspondence<br>Activity                                                                                             | Waiver/<br>Redeterminati                                                                       | Final Cor<br>on/ Payment                                           | nditional<br>t Process      |
| Information                                                                                                    |                                                                                                    |                                                                                                    |                                                                                                    | Appeal/<br>Compromise                                                                          |                                                                    |                             |
| *Current Conditiona<br>*Note: Claims are ret<br>evaluated for relevan                                                | al Payment Amount: Si<br>trieved daily. This amou<br>ice. This typically takes                                                        | 2,800.00<br>nt is current as of: 07/23/2018. F<br>3-5 business days. The conditio                                                       | Please be advised that the c<br>nal payment amount will be                                                             | Appeal/<br>Compromise                                                                          | this case are current<br>ted once this process                     | tly being<br>s is complete. |
| *Current Conditiona<br>*Note: Claims are rel<br>evaluated for relevan<br>Please contact the B                        | al Payment Amount: Si<br>trieved daily. This amou<br>ice. This typically takes<br>CRC or CRC at (855) 7                               | 2,800.00<br>nt is current as of: 07/23/2018. F<br>3-5 business days. The conditio<br>98-2627 if immediate assistance                    | Please be advised that the c<br>nal payment amount will be<br>a with this amount is require                            | Appeal/<br>Compromise<br>laims associated to<br>automatically upde<br>d.                       | this case are current<br>ted once this process                     | tly being<br>s is complete. |
| *Current Conditiona<br>*Note: Claims are ret<br>evaluated for relevan<br>Please contact the B<br>Rights and Response | al Payment Amount: Si<br>trieved daily. This amou<br>ice. This typically takes<br>ICRC or CRC at (855) 7<br>sibilities Letter Mail Da | 2,800.00<br>nt is current as of: 07/23/2018. F<br>3-5 business days. The conditio<br>98-2627 if immediate assistance<br>1te: 06/10/2010 | Please be advised that the c<br>inal payment amount will be<br>a with this amount is require<br>Section 111 No-Fault F | Appeal/<br>Compromise<br>laims associated to<br>automatically upda<br>d.<br>Policy Limit Repor | this case are current<br>ated once this process<br>ted: \$32456.76 | tly being<br>s is complete. |

#### Slide notes

In order to dispute a claim, go to the Case Information page on the MSPRP for the case. The Current Conditional Payment Amount is shown on the top-half of this page.

It includes all medical claims that are related to the case which have been paid by Medicare as of the Conditional Payment Amount Updated on date.

You can dispute claims when: the Case Status is Open and the Current Conditional Payment Amount is greater than zero.

For a case that is in the Final Conditional Payment Process, you can dispute claims when the Final Conditional Payment Status is Active.

You also have the option to make an electronic payment using Pay.gov. To allow users to submit electronic payments for demands via the MSPRP, functionality has been added to the Payment Information tab on the Case Information page to start the payment process.

Note: The Case Information page now displays Go Paperless indicators next to the Case ID indicating that the Account associated with the Case has registered for the Go Paperless option. These accounts receive letter notification emails instead of mailed letters.

#### Slide 6 of 28 - Case Actions

| O View / Request A                                                                                                    | uthorizations                                                                                                    |
|----------------------------------------------------------------------------------------------------|----------------------------------------------------------------------------------------------------|
| O Request an upda                                                                                                    | e to the conditional payment amount What is this?                                                                                                    |
| O Request an elect                                                                                                    | onic conditional payment letter with Current Conditional Payment Amount What is this?                                                                                                    |
| O Request a mailed                                                                                                    | copy of the conditional payment letter What is this?                                                                                                    |
| O Begin Final Cond                                                                                                    | tional Payment Process and Provide 120 Days' Notice of Anticipated Settlement What is this?                                                                                                    |
| O Calculate Final C                                                                                                    | onditional Payment Amount What is this?                                                                                                    |
| ○ Request an elect                                                                                                    | onic Dispute Denial for Final Conditional Payment Case Letter with Current Conditional Payment Amount What is this?                                                                                                    |
| <ul> <li>Request an electronic sector in the sector is a sector in the sector is a sector is a sec</li></ul> | onic Dispute Denial for Final Conditional Payment Case Letter with Current Conditional Payment Amount What is this?<br>aims Listing What is this?<br>Notice of Settlement Information What is this?                                                                                                    |
| Request an electres  View / Dispute C  View/Provide the  Initiate Demand                                                                                                    | onic Dispute Denial for Final Conditional Payment Case Letter with Current Conditional Payment Amount What is this?<br>aims Listing What is this?<br>Notice of Settlement Information What is this?                                                                                                    |
| Request an electres  View / Dispute C View/Provide the Initiate Demand View / Submit Re                                                                                                    | onic Dispute Denial for Final Conditional Payment Case Letter with Current Conditional Payment Amount What is this?<br>aims Listing What is this?<br>Notice of Settlement Information What is this?<br>Letter What is this?<br>determination (First Level Appeal) What is this?                                                       |
| Request an electre  View / Dispute C  View/Provide the  Initiate Demand View / Submit Re  Submit Waiver R                                                                                                    | onic Dispute Denial for Final Conditional Payment Case Letter with Current Conditional Payment Amount What is this?<br>Notice of Settlement Information What is this?<br>Letter What is this?<br>determination (First Level Appeal) What is this?<br>equest What is this?                                                             |
| Request an elect  View / Dispute C  View/Provide the Initiate Demand View / Submit Re Submit Waiver R Submit Compror                                                                                                    | onic Dispute Denial for Final Conditional Payment Case Letter with Current Conditional Payment Amount What is this?<br>aims Listing What is this?<br>Notice of Settlement Information What is this?<br>Letter What is this?<br>determination (First Level Appeal) What is this?<br>equest What is this?<br>hise Request What is this? |

#### Slide notes

To view and/or dispute the claims included in the Current Conditional Payment Amount, select the View/Dispute Claims Listing action.

Note: To prevent users from disputing claims when no conditional payment letter (CPL) or conditional payment notice (CPN) has been sent, the View/Dispute Claims Listing action on the Case Information page has been disabled, with a new tooltip. Additionally, the Redetermination (First Level Appeal) Submission page text has been clarified and shortened.

To prevent users from taking any action on BCRC or CRC NGHP ORM (Ongoing Responsibility for Medicals) cases related to a deleted Section 111 lead, the following Case Information page actions will be disabled for cases with deleted S111 leads:

View/Request Authorizations Request an update to the conditional payment amount Request a mailed copy of the conditional payment letter

# Slide 7 of 28 - Claims Listing

| Cia                                                           | ms                                                                        | Lisung                                                                                   |                             |                                                     |                                          |                                                        |                                |                                    | Print 1                         | this page C           | Quick Help :                  | Help About This      | s Page                 |                     |
|---------------------------------------------------------------|---------------------------------------------------------------------------|------------------------------------------------------------------------------------------|-----------------------------|-----------------------------------------------------|------------------------------------------|--------------------------------------------------------|--------------------------------|------------------------------------|---------------------------------|-----------------------|-------------------------------|----------------------|------------------------|---------------------|
| The fo                                                        | llowing                                                                   | are the claims associate                                                                 | ed to C                     | ase ID: 20111                                       | 740900015                                | D                                                      |                                |                                    |                                 |                       | <u> </u>                      |                      |                        |                     |
| These<br>may di<br>Examp                                      | claims<br>iffer from<br>ples of r                                         | may also be found on a<br>m the last issued Payme<br>ecent case activity inclu           | Payme<br>ent Sun<br>de clai | ent Summary F<br>Imary Form if f<br>m disputes or i | Form includ<br>there has b<br>new claims | ed with the Con<br>een any recent o<br>being associate | litional<br>ase ac<br>d to the | Payment I<br>tivity betwo<br>case. | Letter. This li<br>een the date | isting<br>of the Payn | nent Summa                    | ry Form and the      | current date.          |                     |
| Note:                                                         | lf a clai                                                                 | m is disputed and we ag                                                                  | gree wit                    | h the dispute,                                      | the claim w                              | vill automatically                                     | be rem                         | oved from                          | the claims I                    | isting.               |                               |                      |                        |                     |
| f you l                                                       | believe                                                                   | any of the claims listed                                                                 | on this                     | screen are un                                       | related to ti                            | he case, you ma                                        | y reque                        | est the clai                       | ms be remo                      | ved by subm           | iitting a dispu               | ite below.           |                        |                     |
| To sele                                                       | ect a cla                                                                 | aim for dispute, click the                                                               | check                       | pox to the left (                                   | of the claim                             | number. When                                           | all disp                       | uted claim:                        | s have been                     | marked, clic          | k the Contir                  | ue button. The       | next screen w          | ill                 |
| allow y                                                       | ou to v                                                                   | erify teh claims you hav                                                                 | e dispu                     | ted and provid                                      | le any supp                              | orting document                                        | ation.                         |                                    |                                 |                       |                               |                      |                        |                     |
| Click C                                                       | lear to                                                                   | remove any sorting or t                                                                  | iltering                    | and restore th                                      | e default di                             | splay of claims i                                      | nforma                         | tion.                              |                                 |                       |                               |                      |                        |                     |
| Click P                                                       | reviou                                                                    | s will return you to the (                                                               | Case In                     | formation page                                      | e, your disp                             | ute selections w                                       | ill be lo                      | st. Click C                        | ancel will re                   | turn you to t         | he Home Pa                    | ge.                  |                        |                     |
| Note:                                                         | If the c<br>Part-A                                                        | heckbox next to the clai<br>Claim Primary Diagnosi                                       | m num<br>s Code             | ber is disabled<br>is denoted in                    | l, the claim<br>bold font                | may not be disp                                        | uted.                          |                                    |                                 |                       |                               |                      |                        |                     |
| CD-10<br>256 1<br>436 1<br>526 1<br>555 1<br>4019 1<br>9233 1 | Diagnos<br>Diagnos<br>Diagnos<br>Diagnos<br>Diagnos<br>Diagnos<br>Diagnos | sis Desc256<br>sis Desc436<br>sis Desc526<br>sis Desc555<br>sis Desc4019<br>sis Desc9233 |                             |                                                     |                                          |                                                        |                                |                                    |                                 |                       |                               |                      |                        |                     |
| CPT                                                           | only cop                                                                  | oyright 2020 American M                                                                  | ledical                     | Association. A                                      | Il rights res                            | erved. CPT is a                                        | register                       | red tradem                         | ark of the A                    | merican Med           | dical Associa                 | tion. Applicable     | FARS\DFARS             |                     |
| Restric                                                       | tions A                                                                   | pply to Government Us                                                                    | в.<br>                      |                                                     |                                          |                                                        |                                |                                    |                                 |                       |                               |                      |                        |                     |
| 1                                                             | Clear                                                                     | Export 👂                                                                                 |                             |                                                     |                                          |                                                        |                                |                                    |                                 |                       |                               |                      |                        |                     |
| Dis-<br>pute                                                  | тоѕ                                                                       | Claim Control ID<br>(ICN)                                                                | Line<br>#                   | Processing<br>Contractor                            | Provider<br>Name                         | Diagnosis<br>Codes                                     | DRG<br>Cd                      | *CPT/<br>HCPCS                     | From ¢<br>Date                  | To<br>Date            | Total<br>Charges <sup>©</sup> | Reimbursed<br>Amount | Conditional<br>Payment | Di<br>Sı<br>m<br>Di |
| _                                                             |                                                                           | Search                                                                                   |                             |                                                     | Sea                                      |                                                        |                                |                                    | ~                               | ~                     | Searc                         |                      |                        | Г                   |
|                                                               |                                                                           |                                                                                          |                             |                                                     |                                          |                                                        |                                |                                    |                                 |                       |                               |                      |                        |                     |
|                                                               | 10                                                                        | 99999999999999                                                                           | 1                           | 885                                                 | Sample<br>Provider                       | ICD-10:<br>436,526,9233                                | 123                            |                                    | 2/19/2009                       | 2/19/2009             | \$5,296.23                    | \$5,296.23           | \$5,296.23             | 01                  |

#### Slide notes

Once the View/Dispute Claims Listing action is selected, the MSPRP retrieves all of the claim information that is included in the Current Conditional Payment Amount and displays that information on the Claims Listing page.

Note: The retrieval of this information may be slightly delayed depending on the volume of claim information returned.

The Case ID is displayed at the top of the page. Claim information that is currently associated to the Case ID is displayed at the bottom half of this page.

If the number of claims exceeds the space allowed on the Web page, you will have to use the vertical scroll bar to view the excess information.

For each claim, the Claim Control ID (ICN (Internal Control Number)), Line Number, Processing Contractor, Provider Name, Diagnosis Codes, DRG Cd, CPT Cd, CPT HCPCS, From Date, To Date, Total Charges, Reimbursed Amount and Conditional Payment are displayed. Also, if applicable, the Dispute Submitted Date and Dispute Decision Date are displayed.

## Slide 8 of 28 - Claims Listing

|                                   | Ims                                                 | Listing                                                                                                    |                            |                                                     |                                               |                                                        |                                 |                                   | > Print                           | this page C                 | Quick Help :                                | Help About This                         | s Page                               |                           |
|-----------------------------------|-----------------------------------------------------|----------------------------------------------------------------------------------------------------|----------------------------|-----------------------------------------------------|-----------------------------------------------|--------------------------------------------------------|---------------------------------|-----------------------------------|-----------------------------------|-----------------------------|---------------------------------------------|-----------------------------------------|--------------------------------------|---------------------------|
| The fo                            | llowing                                             | are the claims associate                                                                                              | ed to C                    | ase ID: 20111                                       | 7409000150                                    | )                                                      |                                 |                                   |                                   |                             |                                             |                                         |                                      |                           |
| These<br>may d<br>Examp           | claims<br>iffer from<br>ples of r                   | may also be found on a<br>m the last issued Payme<br>recent case activity inclu                                       | Paym<br>nt Sun<br>de clai  | ent Summary F<br>nmary Form if f<br>m disputes or i | Form includ<br>there has be<br>new claims     | ed with the Con<br>een any recent o<br>being associate | ditional<br>case ac<br>d to the | Payment I<br>tivity betw<br>case. | etter. This lien the date         | isting<br>of the Payn       | nent Summar                                 | y Form and the                          | current date.                        |                           |
| Note:                             | lf a clai                                           | im is disputed and we a <u>c</u>                                                                                      | jree wi                    | h the dispute,                                      | the claim w                                   | ill automatically                                      | be rem                          | oved from                         | the claims I                      | isting.                     |                                             |                                         |                                      |                           |
| f you                             | believe                                             | any of the claims listed                                                                                              | on this                    | screen are un                                       | related to th                                 | ne case, you ma                                        | y reque                         | est the clai                      | ms be remo                        | ved by subm                 | iitting a dispu                             | te below.                               |                                      |                           |
| io sele                           | ect a cla<br>/ou to v                               | aim for dispute, click the<br>/erify teh claims you hav                                                               | check<br>e dispu           | box to the left (<br>ted and provid                 | of the claim<br>le any supp                   | number. When a                                         | all disputation.                | uted claim                        | s have been                       | marked, clic                | ck the Contin                               | ue button. The                          | next screen w                        | ill                       |
| Click (                           | lear to                                             | remove any sorting or f                                                                                               | iltering                   | and restore th                                      | e default di                                  | splay of claims i                                      | nformat                         | tion.                             |                                   |                             |                                             |                                         |                                      |                           |
| lick F                            | reviou                                              | is will return you to the C                                                                                           | Case In                    | formation page                                      | e, your disp                                  | ute selections w                                       | ill be lo                       | st. Click C                       | ancel will re                     | turn you to t               | he Home Pa                                  | ge.                                     |                                      |                           |
| Report<br>CD-1<br>256             | If the c<br>Part-A<br>ted Dia<br>D:<br>Diagno:      | heckbox next to the clai<br>Claim Primary Diagnosi<br>agnosis Codes:<br>sis Desc256                                   | m num<br>s Code            | ber is disabled<br>is denoted in                    | , the claim<br>bold font                      | may not be disp                                        | uted.                           |                                   |                                   |                             |                                             |                                         |                                      |                           |
| 436  <br>526  <br>555  <br>4019   | Diagnos<br>Diagnos<br>Diagnos<br>Diagnos<br>Diagnos | sis Desc436<br>sis Desc526<br>sis Desc555<br>sis Desc4019<br>sis Desc9233                                             |                            |                                                     |                                               |                                                        |                                 |                                   |                                   |                             |                                             |                                         |                                      |                           |
| 9233                              |                                                     |                                                                                                    |                            |                                                     |                                               |                                                        |                                 |                                   |                                   |                             |                                             |                                         |                                      |                           |
| 9233 .<br>:Iaim:                  | 8:                                                  |                                                                                                    |                            |                                                     |                                               |                                                        |                                 |                                   |                                   |                             |                                             |                                         |                                      |                           |
| 9233<br>Claim<br>CPT (<br>Restric | s:<br>only cop<br>tions A<br>Clear                  | pyright 2020 American M<br>spply to Government Use<br>Export                                                          | ledical<br>e.              | Association. A                                      | ll rights res                                 | erved. CPT is a                                        | register                        | red tradem                        | ark of the A                      | merican Meo                 | dical Associal                              | tion. Applicable                        | FARS\DFARS                           |                           |
| Dis-<br>pute                      | s:<br>only cop<br>ctions A<br>Clear<br>TOS          | pyright 2020 American M<br>upply to Government Use<br>Export<br>Claim Control ID<br>(ICN)                             | ledical<br>e.<br>Line<br># | Association. A<br>Processing<br>Contractor          | ll rights reso<br>Provider<br>Name            | erved. CPT is a<br>Diagnosis<br>Codes                  | DRG<br>Cd                       | *CPT/<br>HCPCS                    | ark of the Ar<br>From ∳<br>Date ♥ | merican Mer<br>To<br>Date • | dical Associal<br>Total<br>Charges®         | ion. Applicable<br>Reimbursed<br>Amount | FARS\DFARS<br>Conditional<br>Payment | Di<br>Su<br>Di            |
| Dis-<br>pute                      | s:<br>only cop<br>ctions A<br>Clear<br>TOS          | pyright 2020 American N<br>sply to Government Use<br>Export 2<br>Claim Control ID<br>(ICN)<br>Search                  | ledical<br>e.<br>Line<br># | Association. A<br>Processing<br>Contractor          | Provider<br>Name                              | erved. CPT is a<br>Diagnosis<br>Codes                  | DRG<br>Cd                       | *CPT/<br>HCPCS                    | From & Date                       | To<br>Date                  | tical Associat<br>Total<br>Charges<br>Searc | ion. Applicable<br>Reimbursed<br>Amount | FARS\DFARS<br>Conditional<br>Payment | Di<br>Su<br>m<br>Di       |
| Dis-<br>pute                      | s:<br>only cop<br>ctions A<br>Clear<br>TO S         | pyright 2020 American N<br>spily to Government Use<br>Export<br>Claim Control ID<br>(ICN)<br>Search<br>99999999999999 | Line                       | Association. A<br>Processing<br>Contractor<br>885   | Provider<br>Name<br>Sea<br>Sample<br>Provider | Diagnosis<br>Codes<br>ICD-10:<br>436,526,9233          | DRG<br>Cd                       | *CPT/<br>HCPCS                    | From<br>Date<br>2/19/2009         | To<br>Date<br>2/19/2009     | Total<br>Charges<br>Searc<br>55,296.23      | Reimbursed<br>Amount<br>\$5,296.23      | FARS\DFARS                           | Di<br>Su<br>m<br>Di<br>01 |

#### Slide notes

The Claim Number ID/ICN is the number assigned to the claim by the processing contractor. The Line Number is a reference to the individual service rendered on the claim.

The Reimbursed Amount is the dollar amount Medicare paid the provider for the claim and the Conditional Payment is the dollar amount Medicare is seeking recovery for the claim.

The Dispute Submitted Date is the last date a dispute was submitted on the claim. It is blank if no dispute has been submitted or if a dispute was submitted prior to the implementation of this feature.

If the submitted dispute is denied, the decision date will display in the Dispute Decision Date. However, if a claim dispute is approved, the claim is automatically removed from the Claims Listing page.

## Slide 9 of 28 - Payment Summary Form

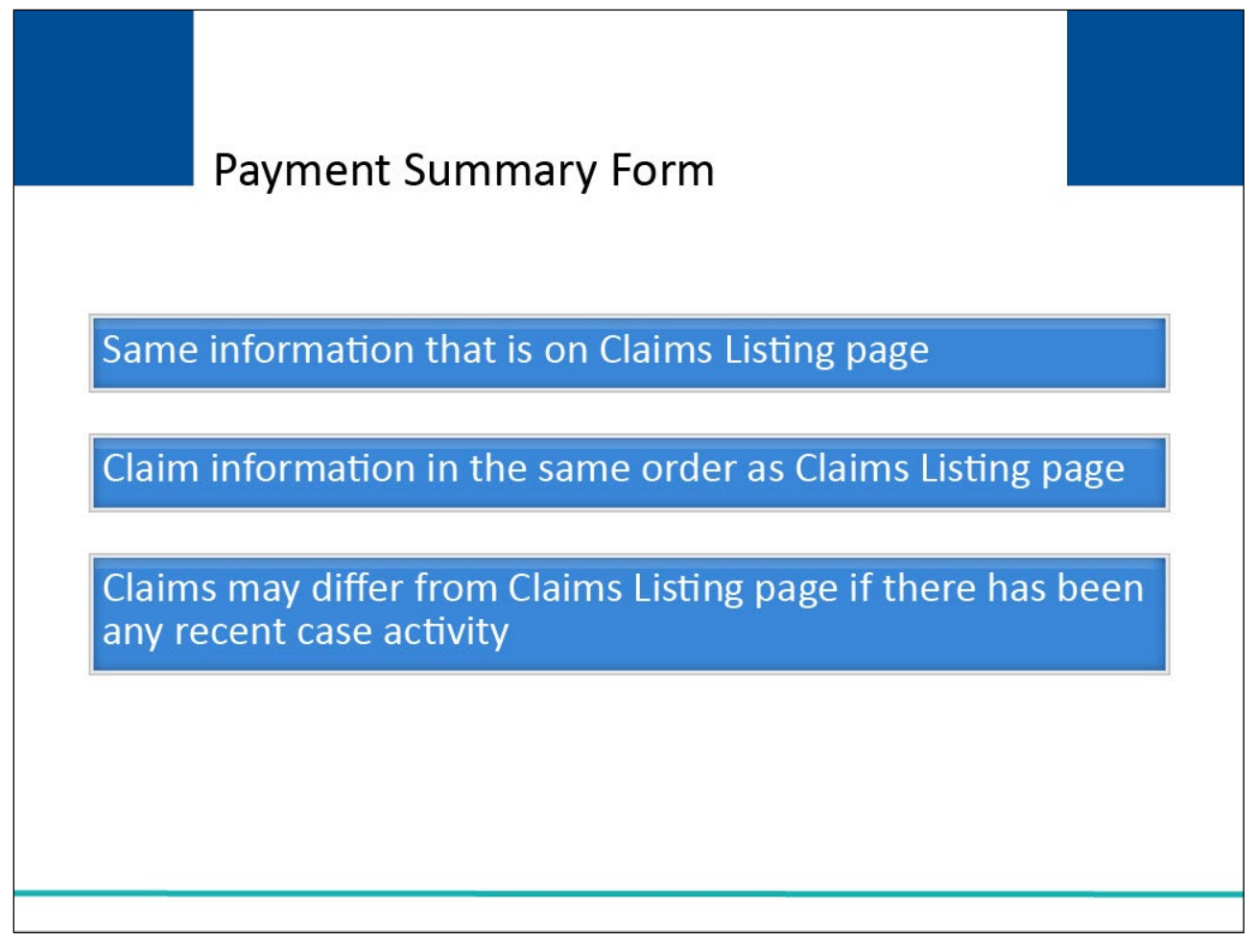

#### Slide notes

In order to assist you in correctly identifying a payment for dispute, it is recommended that you have the Payment Summary Form that is mailed with the Conditional Payment letter.

The Payment Summary Form will include the same information that is displayed on the Claims Listing page and will assist you in identifying and matching the claim information for dispute.

The claim information displayed on the Claims Listing page will be listed in the same order as the Payment Summary Form that is mailed with the Conditional Payment letter.

However, the claims displayed on the Claims Listing page may differ from those listed on your Payment Summary Form if there has been any recent case activity between the date of the Payment Summary Form and the current date.

For example, information may have been removed as a result of a dispute or added as a result of a request to update the conditional payment amount.

## Slide 10 of 28 - Payment Summary Form

| Pa                                           | ymer                                                                            | nt                                           | Su                                                                                                    | mr                                                                                                    | na                                                                                | ry                                                                                                    | Fo                                                                                                    | rm                                                                                                |                                                                                        |                                                                                 |                                                                 |                                                                  |
|----------------------------------------------|---------------------------------------------------------------------------------|----------------------------------------------|----------------------------------------------------------------------------------------------------|----------------------------------------------------------------------------------------------------|-----------------------------------------------------------------------------------|----------------------------------------------------------------------------------------------------|----------------------------------------------------------------------------------------------------|---------------------------------------------------------------------------------------------------|----------------------------------------------------------------------------------------|---------------------------------------------------------------------------------|-----------------------------------------------------------------|------------------------------------------------------------------|
| 8                                            |                                                                                 |                                              |                                                                                                    | Р                                                                                                    | ayme                                                                              | ent Su                                                                                                    | ımma                                                                                                    | ry For                                                                                            | m                                                                                      |                                                                                 |                                                                 |                                                                  |
|                                              |                                                                                 |                                              |                                                                                                    |                                                                                                    | 1000                                                                              | May 15, 2                                                                                                    | 018 03:37 F                                                                                                    | м                                                                                                 |                                                                                        |                                                                                 |                                                                 |                                                                  |
| Re<br>Bon<br>Med<br>Cast<br>Rep              | port Number: F<br>efficiary Name:<br>icare ID:<br>e ID:<br>orled Diagnosis Code | (MC)                                         | AN-5-5<br>L/AST, F<br>777-88-<br>######<br>857012<br>357012<br>357012                                           | FIRST<br>9999M<br>18.65701XS<br>18.95701XS<br>18.95701XS                                                   | , 85701X3<br>, 35701X3<br>, 35701X3                                               | Ca<br>Da<br>5, 85701X8<br>3, 95701X9<br>3, 85701X9                                                                     | sc Typc:<br>te of Incide<br>. 85701X8<br>. 85701X8<br>. 85701X8<br>. 85701X8                                           | nt:<br>. 65701X8, 8<br>. 95701X9, 9<br>. 95701X9, 9                                               | D A<br>May 1<br>5701XS, S5<br>5701XS, S5<br>5701XS, S5                                 | uto no fault<br>18, 2006<br>701XS, 85701X<br>701XS, 85701X<br>701XS, 85701X     | S, 85701XS, S<br>B, 95701XS, 3<br>IS                            | 5701XS,<br>5701X3,                                               |
| TOS                                          | ICN                                                                             | Line                                         | Processing<br>Contractor                                                                                        | Provider<br>Name /<br>NPL#                                                                                 | ICD<br>Indicator                                                                  | ***DX<br>Codes                                                                                                    | **HCPCS<br>/DRG                                                                                                    | From Date                                                                                         | To Date                                                                                | Total Charges                                                                   | Reimbursed<br>Amount                                            | Conditional<br>Payment                                           |
| 71                                           | 123456789012345                                                                 | 1                                            | 39                                                                                                    | First Last /                                                                                               | ICD-9                                                                             | 13223                                                                                                    | H.98750                                                                                                    | 02/01/2007                                                                                        | 02/01/2007                                                                             | \$88.32                                                                         | \$12.87                                                         | \$12.87                                                          |
| 71                                           | 123456789012345                                                                 | 2                                            | 39                                                                                                    | First Last /                                                                                               | ICD-9                                                                             | 61235                                                                                                    | H.46789                                                                                                    | 02/01/2007                                                                                        | 02/01/2007                                                                             | \$45.22                                                                         | -\$33.25                                                        | -\$33.23                                                         |
| 40                                           | 120456785012045                                                                 | Π                                            | 12                                                                                                    | First Last /                                                                                               | ICD-9                                                                             | 13322,<br>13223                                                                                                    |                                                                                                    | 06/04/2006                                                                                        | 00/15/2006                                                                             | \$24,657.31                                                                     | \$19,642.10                                                     | \$19,642.10                                                      |
| 58                                           | *123456789012345                                                                | 1                                            | 11                                                                                                    | First Lost /                                                                                               | ICD-10                                                                            | \$5701XS                                                                                                    | H.12345                                                                                                    | 03/02/2012                                                                                        | 05/02/2012                                                                             | \$190.00                                                                        | \$86.54                                                         | \$86.54                                                          |
| 33                                           | 123456789012345                                                                 | ٥                                            | 99                                                                                                    | First Last /                                                                                               | ICD-10                                                                            | \$5701X5<br>, \$433                                                                                                    | D.423                                                                                                    | 10/12/2014                                                                                        | 10/18/2014                                                                             | \$1,132,451.29                                                                  | \$1,124,224.58                                                  | \$1,124,224.58                                                   |
| The doc<br>informat<br>in you ar<br>piesse r | II (21/23) Code, () – ()<br>                                                    | mespon<br>ng this in<br>ou are h<br>and arra | ode<br>is Code is de<br>lence contain com<br>formation to any of<br>oraby notified that<br>ge for the return of | control in bold<br>icential health info<br>her party unless n<br>any disclosure, oo<br>n destruction of th | 1 tont<br>Su<br>Tol<br>Tol<br>squired to do s<br>pyre, distribut<br>see documents | m of Total Ch<br>tal Reimburs<br>al Conditions<br>2000 Den<br>legaly originas<br>o by tax or regu<br>sen, er acton tak | el Anicunt<br>el Anicunt<br>el Paymente<br>telentel XXXXX<br>1. This informati<br>ation and is req<br>en in reliance o | \$1,157.4<br>\$1,143.9<br>\$1,143.9<br>\$1,143.9<br>Intel to destroy the<br>in the contents of th | 32.14<br>32.86<br>32.86<br>for the use of the<br>information after<br>cse documents is | incluidual or entity nam<br>Its strated nead has be<br>sancty prohibited. If yy | nel above. The author<br>en furfiliad.<br>Ju have received this | rized recipient of this<br>Information in error,<br>Parge 1 of 1 |

#### Slide notes

Review each claim (the dates of service (From and To Dates), the rendering physician (Provider Name) and the Diagnosis Codes) and determine if it is related to what is being claimed and/or released with respect to the accident, illness, injury, or other incident.

Note: An ICD indicator has been added to the system-generated Payment Summary Form with each claim line indicating whether the code is ICD-9 or ICD-10.

# Slide 11 of 28 - Claims Listing

|                                                               | ms                                                                        | Listing                                                                                  |                          |                                                 |                                               |                                                        |                                |                                   | Print 1                         | this page C           | uick Help :                              | Help About This                    | s Page                               |                      |
|---------------------------------------------------------------|---------------------------------------------------------------------------|------------------------------------------------------------------------------------------|--------------------------|-------------------------------------------------|-----------------------------------------------|--------------------------------------------------------|--------------------------------|-----------------------------------|---------------------------------|-----------------------|------------------------------------------|------------------------------------|--------------------------------------|----------------------|
| The fo                                                        | llowing                                                                   | are the claims associate                                                                 | d to C                   | ase ID: 20111                                   | 40900015                                      | D                                                      |                                |                                   |                                 |                       |                                          |                                    |                                      |                      |
| These<br>may di<br>Examp                                      | claims<br>ffer froi<br>oles of r                                          | may also be found on a<br>m the last issued Payme<br>recent case activity inclu          | Paym<br>nt Sur<br>de cla | ent Summary F<br>nmary Form if<br>m disputes or | Form includ<br>there has b<br>new claims      | ed with the Con<br>een any recent o<br>being associate | ditional<br>ase ac<br>d to the | Payment I<br>tivity betw<br>case. | Letter. This li<br>een the date | isting<br>of the Payn | nent Summar                              | y Form and the                     | current date.                        |                      |
| Note:                                                         | lf a clai                                                                 | m is disputed and we ag                                                                  | ree wi                   | th the dispute,                                 | the claim w                                   | ill automatically                                      | be rem                         | oved from                         | the claims li                   | isting.               |                                          |                                    |                                      |                      |
| f you l                                                       | oelieve                                                                   | any of the claims listed                                                                 | on this                  | screen are un                                   | related to th                                 | ne case, you ma                                        | y reque                        | st the clai                       | ms be remov                     | ved by subm           | itting a dispu                           | te below.                          |                                      |                      |
| To sele<br>allow y                                            | ect a cla<br>ou to v                                                      | aim for dispute, click the<br>verify teh claims you hav                                  | check<br>e dispi         | box to the left (<br>ited and provid            | of the claim<br>le any supp                   | number. When a                                         | all disputation.               | uted claim                        | s have been                     | marked, clic          | k the Contin                             | ue button. The                     | next screen w                        | ill                  |
| Click C                                                       | lear to                                                                   | remove any sorting or f                                                                  | Itering                  | and restore th                                  | e default di                                  | splay of claims i                                      | nformat                        | tion.                             |                                 |                       |                                          |                                    |                                      |                      |
| Click P                                                       | reviou                                                                    | is will return you to the C                                                              | ase Ir                   | formation page                                  | e, your disp                                  | ute selections w                                       | ill be lo                      | st. Click C                       | ancel will re                   | turn you to t         | he Home Pa                               | ge.                                |                                      |                      |
| Note:                                                         | If the c<br>Part-A                                                        | heckbox next to the clai<br>Claim Primary Diagnosi                                       | m num<br>s Code          | ber is disabled<br>is denoted in                | , the claim<br>bold font                      | may not be disp                                        | uted.                          |                                   |                                 |                       |                                          |                                    |                                      |                      |
| CD-10<br>256 I<br>436 I<br>526 I<br>555 I<br>4019 I<br>9233 I | Diagno:<br>Diagno:<br>Diagno:<br>Diagno:<br>Diagno:<br>Diagno:<br>Diagno: | sis Desc256<br>sis Desc436<br>sis Desc526<br>sis Desc555<br>sis Desc4019<br>sis Desc9233 |                          |                                                 |                                               |                                                        |                                |                                   |                                 |                       |                                          |                                    |                                      |                      |
| Claim                                                         | 8:                                                                        |                                                                                          |                          |                                                 |                                               |                                                        |                                |                                   |                                 |                       |                                          |                                    |                                      |                      |
| CPT                                                           | only con<br>tions A                                                       | pyright 2020 American M<br>pply to Government Use                                        | ledical                  | Association. A                                  | ll rights res                                 | erved. CPT is a                                        | register                       | red tradem                        | ark of the A                    | merican Meo           | lical Associa                            | tion. Applicable                   | FARS\DFARS                           |                      |
| Restric                                                       | Clear                                                                     | Export 👂                                                                                 |                          |                                                 |                                               |                                                        |                                |                                   |                                 |                       |                                          |                                    |                                      |                      |
| Restric                                                       | Clear                                                                     | Export D                                                                                 | _                        |                                                 | _                                             |                                                        |                                |                                   |                                 |                       |                                          |                                    |                                      | Di                   |
| Dis-<br>pute                                                  | Clear<br>TOS                                                              | Export D<br>Claim Control ID<br>(ICN)                                                    | Line<br>#                | Processing<br>Contractor                        | Provider<br>Name                              | Diagnosis<br>Codes                                     | DRG<br>Cd                      | *CPT/<br>HCPCS                    | From<br>Date                    | To<br>Date ♥          | Total<br>Charges                         | Reimbursed<br>Amount               | Conditional<br>Payment               | Di<br>Su<br>M<br>Di  |
| Dis-<br>pute                                                  | Clear<br>TOS                                                              | Export D<br>Claim Control ID<br>(ICN)                                                    | Line<br>#                | Processing<br>Contractor                        | Provider<br>Name                              | Diagnosis<br>Codes                                     | DRG<br>Cd                      | *CPT/<br>HCPCS                    | From<br>Date                    | To<br>Date •          | Total<br>Charges®                        | Reimbursed<br>Amount               | Conditional<br>Payment               | Di<br>Su<br>m<br>Di  |
| Dis-<br>pute                                                  | Clear<br>TOS<br>10                                                        | Export D<br>Claim Control ID<br>(ICN)<br>Search<br>99999999999999                        | Line<br>#                | Processing<br>Contractor<br>885                 | Provider<br>Name<br>Sea<br>Sample<br>Provider | Diagnosis<br>Codes<br>ICD-10:<br>436,526,9233          | DRG<br>Cd                      | *CPT/<br>HCPCS                    | From •<br>Date •<br>2/19/2009   | To<br>Date •          | Total<br>Charges®<br>Searc<br>\$5,296.23 | Reimbursed<br>Amount<br>\$5,296.23 | Conditional<br>Payment<br>\$5,296.23 | Di<br>Su<br>Di<br>01 |

#### **Slide notes**

To dispute the inclusion of a claim(s) that is/are unrelated to your case, click the Dispute checkbox next to the claims(s) in dispute.

Note: If the Dispute checkbox contains a faded checkmark, this indicates the claim has been previously selected for dispute and is currently under review.

When all disputed claims have been selected, click [Continue] to proceed.

# Slide 12 of 28 - Claims Dispute Verification

| Home                                                                     | About This                                                                                         | Site CM                                                                             | IS Links                                                                 | How To Re                                                                                 | ference Materials                                          | Contact Us Sign off  |
|--------------------------------------------------------------------------|----------------------------------------------------------------------------------------------------|-------------------------------------------------------------------------------------|--------------------------------------------------------------------------|-------------------------------------------------------------------------------------------|------------------------------------------------------------|----------------------|
| Claims                                                                   | Dispute Ver                                                                                        | rification                                                                          |                                                                          |                                                                                           | 8                                                          | Quick Help           |
| Below is a list o                                                        | of claims associated to                                                                            | o Case ID: 20111740                                                                 | 19000150 you have s                                                      | selected for dispute, pleas                                                               | e review for accuracy.                                     | Help About This Page |
| This case is a F<br>Final Condition<br>regarding CMS<br>To revise your s | - Inal Conditional Payn<br>al Payment process w<br>' Medicare Secondary<br>selection click the Pre | nent case which me<br>vas initiated. Howeve<br>v Payer (MSP) recov<br>vious button. | ans that a claim or li<br>er, the identified deb<br>ery determination or | ne item can only be disput<br>tor will maintain his or her<br>nce CMS issues its final de | ted one time after the<br>appeal rights<br>emand.          |                      |
| Claims Dis                                                               | puted:                                                                                             |                                                                                     |                                                                          |                                                                                           |                                                            |                      |
| Type Of<br>service(TOS)                                                  | Claim Control ID<br>(ICN)                                                                          | Line Number                                                                         | Total Charges                                                            | Reimbursed Amount                                                                         | Conditional<br>Payment                                     |                      |
| 40                                                                       | *******999999999                                                                                   | 1                                                                                   | \$5,296.23                                                               | \$5,296.23                                                                                | \$5,296.23                                                 |                      |
| 40                                                                       | *******999999999                                                                                   | 2                                                                                   | \$105.20                                                                 | \$105.20                                                                                  | \$105.20                                                   |                      |
| 60                                                                       | *******999999999                                                                                   | 3                                                                                   | \$51.98                                                                  | \$51.98                                                                                   | \$51.98                                                    |                      |
| Supporting Inf                                                           | formation & Docume                                                                                 | ntation: What is th                                                                 | is?                                                                      |                                                                                           |                                                            |                      |
| You are require<br>case or upload<br>range for each                      | d to provide a brief de<br>supporting document<br>explanation. ( <i>Exampl</i>                     | escription of the injur<br>ation, as applicable.<br>le: Claims with the d           | y and explanation fo<br>If you have more the<br>ates between Janua       | or any claims you disputed<br>an one explanation, pleas<br>ary 1, 2010 and Septembe       | as unrelated to the e provide the date r 13, 2010 were for |                      |

#### Slide notes

The Claims Dispute Verification page will appear. This page will allow you to verify the claims you have disputed and to upload documentation that supports the dispute(s).

# Slide 13 of 28 - Claims Dispute Verification

|                                   | About This                                      | Site CM                                          | S LINKS                                      | HOW IO Re                                                                          | terence Materials                    | Contact Us Sign off  |  |
|-----------------------------------|-------------------------------------------------|--------------------------------------------------|----------------------------------------------|------------------------------------------------------------------------------------|--------------------------------------|----------------------|--|
| Claims                            | Dispute Ver                                     | rification                                       |                                              |                                                                                    | -                                    | Quick Help           |  |
| Below is a list o                 | of claims associated to                         | o Case ID: <b>2011174</b> 0                      | 9000150 you have s                           | selected for dispute, pleas                                                        | Print this page                      | Help About This Page |  |
| To revise your<br>Claims Dis      | selection click the Pre                         | vious button.                                    |                                              |                                                                                    | Conditional                          |                      |  |
| service(TOS)                      | (ICN)                                           | Line Number                                      | Total Charges                                | Reimbursed Amount                                                                  | Payment                              |                      |  |
| 40                                | *******999999999                                | 1                                                | \$5,296.23                                   | \$5,296.23                                                                         | \$5,296.23                           |                      |  |
| 40                                | *******999999999                                | 2                                                | \$105.20                                     | \$105.20                                                                           | \$105.20                             |                      |  |
| 60                                | *******999999999                                | 3                                                | \$51.98                                      | \$51.98                                                                            | \$51.98                              |                      |  |
| Supporting In                     | formation & Docume                              | entation: What is th                             | is?                                          |                                                                                    |                                      |                      |  |
| You are require<br>case or upload | ed to provide a brief de<br>supporting document | escription of the injur<br>ation, as applicable. | y and explanation fo<br>If you have more the | or any claims you disputed<br>an one explanation, pleas<br>rv 1, 2010 and Septembe | as unrelated to the provide the date |                      |  |

## Slide notes

The Claims Disputed section of this page displays the claims that you selected for dispute for the Case ID.

The Type of Service (TOS) Claim Control ID (ICN), Line Number, Total Charges, Reimbursed Amount, and Conditional Payment will display for each claim. Verify this list to ensure that it only includes claims you believe are unrelated to the case.

To revise the list, click [Previous] to be returned to the Claims Listing page.

## Slide 14 of 28 - Claims Dispute Verification

|                                                                                                    | iputeu.                                                                                                    |                                                                                                    |                                                                                                    |                                                                                                    |                                                                                           |
|----------------------------------------------------------------------------------------------------|----------------------------------------------------------------------------------------------------|----------------------------------------------------------------------------------------------------|----------------------------------------------------------------------------------------------------|----------------------------------------------------------------------------------------------------|-------------------------------------------------------------------------------------------|
| ype Of<br>ervice(TOS)                                                                                                    | Claim Control ID<br>(ICN)                                                                                                    | Line Number                                                                                                    | Total Charges                                                                                                    | Reimbursed Amount                                                                                                    | Conditional<br>Payment                                                                    |
| 40                                                                                                    | *******999999999                                                                                                    | 1                                                                                                    | \$5,296.23                                                                                                    | \$5,296.23                                                                                                    | \$5,296.23                                                                                |
| 40                                                                                                    | *******999999999                                                                                                    | 2                                                                                                    | \$105.20                                                                                                    | \$105.20                                                                                                    | \$105.20                                                                                  |
| 60                                                                                                    | *******999999999                                                                                                    | 3                                                                                                    | \$51.98                                                                                                    | \$51.98                                                                                                    | \$51.98                                                                                   |
|                                                                                                    |                                                                                                    |                                                                                                    |                                                                                                    |                                                                                                    |                                                                                           |
| Ylease note: T<br>ine time. In or<br>iccurate supp<br>ubmit additio                                                                                                    | his case is in the Fin<br>der to ensure proper<br>orting documentatio<br>anal documentation u                                                                                                    | al Conditional Pay<br>r review of your dis<br>n at this time. Onc<br>ıntil after CMS issu                                                                                                    | ment process whic<br>sputed claim, it is ir<br>e the dispute is sul<br>les its final demand                                                                                                    | ch means that a claim can<br>n your best interest to pro<br>bmitted, you will not have<br>d.                                                                            | only be disputed<br>wide complete and<br>the option to                                    |
| Please note: T<br>one time. In or<br>cocurate supp<br>submit addition<br>for disputes the<br>for disputes the<br>for disputes the former that the<br>condition, or essentiation. | This case is in the Fin<br>rder to ensure proper<br>porting documentation<br>and documentation u<br>at require additional in<br>should be uploaded in<br>tablishing incident end                                                                                                    | nal Conditional Pay<br>r review of your dis<br>n at this time. Onc<br>initi after CMS issu<br>formation, please up<br>nclude: providing cla<br>d date of treatment.)                                                                       | ment process which<br>puted claim, it is in<br>the dispute is sull<br>less its final demand<br>bload supporting door<br>rification of incident                                                                    | ch means that a claim can<br>n your best interest to pro<br>bmitted, you will not have<br>d.<br>cumentation. (Examples of<br>related injuries, proving a p              | only be disputed<br>ovide complete and<br>the option to<br>when supporting<br>we-existing |
| Please note: T<br>one time. In o<br>accurate supp<br>submit addition<br>for disputes the<br>focumentation<br>condition, or est<br>fo upload sup                                  | This case is in the Fin<br>rder to ensure proper<br>porting documentation<br>and documentation u<br>at require additional in<br>should be uploaded in<br>stablishing incident enco                                                                                                    | al Conditional Pay<br>r review of your dis<br>n at this time. Onc<br>intil after CMS issu<br>formation, please up<br>nclude: providing cla<br>d date of treatment.)<br>on, please click he                                                 | ment process which<br>sputed claim, it is in<br>the dispute is suit<br>test its final demand<br>bload supporting door<br>rification of incident<br>re Upload Docume                                               | ch means that a claim can<br>n your best interest to pro<br>bmitted, you will not have<br>d.<br>cumentation. (Examples of<br>related injuries, proving a p              | when supporting                                                                           |
| Please note: T<br>ne time. In or<br>ccurate supp<br>ubmit addition<br>or disputes th<br>locumentation<br>ondition, or es<br>o upload sup<br>select Continu<br>'revious will r    | This case is in the Fin<br>rder to ensure proper<br>porting documentation<br>and documentation un<br>at require additional in<br>should be uploaded in<br>should be uploaded in<br>stablishing incident encomporting documentation<br>up to confirm submission<br>et un you to the View / | Al Conditional Pay<br>r review of your dis<br>n at this time. Onc<br>until after CMS issu<br>formation, please up<br>nclude: providing cla<br>d date of treatment.)<br>on, please click he<br>on of the dispute and<br>Dispute Claims List | ment process which<br>sputed claim, it is in<br>e the dispute is suit<br>ies its final demand<br>bload supporting door<br>rification of incident<br>re <u>Upload Docume</u><br>d to submit any prov-<br>ing page. | ch means that a claim can<br>n your best interest to pro<br>bmitted, you will not have<br>d.<br>cumentation. (Examples of<br>related injuries, proving a p<br>entation. | when supporting<br>re-existing                                                            |

#### Slide notes

After you have verified the claims that were selected for dispute, you must submit documentation (evidence) to support your contention. You can enter up to 500 characters of free-form text to explain the reason for your dispute.

Any text input here will be added to the permanent case file once you select [Continue]. If you click [Previous], the input text will be lost.

If you require additional space to support your dispute, create a .PDF file of your documentation.

Note: If you are providing copies of the corresponding medical records highlight and/or mark the pertinent areas of the records or documents which support your position.

## Slide 15 of 28 - Supporting Documentation Guidelines

|                       | Supporting Docu                                                        | umentation Guidelines                                                                                                    |
|-----------------------|------------------------------------------------------------------------|----------------------------------------------------------------------------------------------------|
| Re                    | ason for Claims Dispute                                                | Supporting Documentation Required                                                                                                    |
| Gen<br>flu, d         | eral Health Conditions (e.g.,<br>diabetes, etc.)                       | None                                                                                                    |
| Date<br>phys<br>for t | es of service were after the<br>ician completed treatment<br>he injury | Physician's certification:<br>• Treatment has been completed                                                                                    |
| Injur<br>purs         | ies are not being<br>ued as part of the case                           | <ul> <li>Medical proof and documentation such as:</li> <li>Court complaint showing condition isn't being pursued as part of the case</li> </ul> |
|                       | <u>http://</u>                                                         | go.cms.gov/cobro                                                                                                    |

#### Slide notes

Claims that are being disputed for general health conditions (e.g., flu, diabetes, etc.) do not require supporting documentation.

Claims that are being disputed because the dates of service on the claims were after your physician completed treatment for the alleged injury require a physician's certification that treatment has been completed.

Please refer to the "Future Medicals" document found on the Non-Group Health Plan Recovery page. The following link may be used to access the section's main page: <u>http://go.cms.gov/cobro</u>.

Once on the Coordination of Benefits & Recovery Overview page, click the Non-Group Health Plan Recovery link on the left side menu and scroll to Downloads area near the bottom of the page.

Claims that are being disputed for injuries that are not being pursued as part of the case (e.g., the case in question is related to the back and some of the claims included in the current conditional payment amount are related to the neck) require medical proof and documentation such as a court complaint that shows this condition isn't being pursued as part of the case.

# Slide 16 of 28 - Claims Dispute Verification

| ) revise your                                                                                                    |                                                                                                    |                                                                                                    |                                                                                                    |                                                                                                    |                                                                                                    |
|----------------------------------------------------------------------------------------------------|----------------------------------------------------------------------------------------------------|----------------------------------------------------------------------------------------------------|----------------------------------------------------------------------------------------------------|----------------------------------------------------------------------------------------------------|----------------------------------------------------------------------------------------------------|
| Claims Dis                                                                                                    | puted:                                                                                                    |                                                                                                    |                                                                                                    |                                                                                                    |                                                                                                    |
| Type Of<br>service(TOS)                                                                                                    | Claim Control ID<br>(ICN)                                                                                                    | Line Number                                                                                                    | Total Charges                                                                                                    | Reimbursed Amount                                                                                                    | Conditional<br>Payment                                                                                                    |
| 40                                                                                                    | ********999999999                                                                                                    | 1                                                                                                    | \$5,296.23                                                                                                    | \$5,296.23                                                                                                    | \$5,296.23                                                                                                    |
| 40                                                                                                    | ********999999999                                                                                                    | 2                                                                                                    | \$105.20                                                                                                    | \$105.20                                                                                                    | \$105.20                                                                                                    |
| 60                                                                                                    | ********999999999                                                                                                    | 3                                                                                                    | \$51.98                                                                                                    | \$51.98                                                                                                    | \$51.98                                                                                                    |
| Supporting Inf                                                                                                    | formation & Docume                                                                                                    | ntation: What is th                                                                                                    | is?                                                                                                    |                                                                                                    |                                                                                                    |
| ack surgery b                                                                                                    | ut this case is for a spi                                                                                                    | rained knee.)                                                                                                    |                                                                                                    |                                                                                                    |                                                                                                    |
| Please note: T<br>one time. In or<br>accurate supp<br>submit additio                                                                                                    | his case is in the Fir<br>der to ensure prope<br>orting documentatio<br>nal documentation t                                                                                                    | al Conditional Pay<br>r review of your dis<br>n at this time. Onc<br>until after CMS issu                                                                                                    | ment process whic<br>sputed claim, it is ir<br>e the dispute is sul<br>les its final demand                                                                                                    | ch means that a claim can<br>n your best interest to pro<br>bmitted, you will not have<br>1.                                                                                                    | only be disputed<br>ovide complete and<br>the option to                                                                                           |
| Please note: T<br>one time. In or<br>accurate supp<br>submit addition<br>For disputes th<br>documentation<br>condition, or es                                                                                                  | his case is in the Fir<br>der to ensure proper<br>orting documentation<br>and documentation u<br>at require additional in<br>should be uploaded in<br>tablishing incident enc                                                                                                    | al Conditional Pay<br>r review of your dis<br>in at this time. Onc<br>intil after CMS issu<br>formation, please up<br>clude: providing cla<br>d date of treatment.)                                                                                                | ment process which<br>sputed claim, it is in<br>e the dispute is sul<br>les its final demand<br>classifier of the supporting door<br>rification of incident                                                                                 | th means that a claim can<br>n your best interest to pro-<br>bmitted, you will not have<br>1.<br>cumentation. (Examples of<br>related injuries, proving a p                                                                                            | only be disputed<br>ovide complete and<br>the option to<br>when supporting<br>re-existing                                                         |
| Please note: T<br>one time. In or<br>accurate supp<br>submit addition<br>For disputes the<br>documentation<br>condition, or es<br>To upload sup                                                                                | his case is in the Fir<br>der to ensure proper<br>orting documentation<br>and documentation u<br>at require additional in<br>should be uploaded in<br>tablishing incident enco<br>porting documentation                                                                                                   | al Conditional Pay<br>r review of your dis<br>in at this time. Onc<br>initil after CMS issu<br>formation, please up<br>nclude: providing cla<br>d date of treatment.)                                                                                              | ment process which sputed claim, it is in e the dispute is sulties its final demand demand supporting doc infication of incident of recupied Docume                                                                                         | ch means that a claim can<br>h your best interest to pro-<br>omitted, you will not have<br>d.<br>cumentation. (Examples of<br>related injuries, proving a p                                                                                            | only be disputed<br>ovide complete and<br>the option to<br>when supporting<br>when supporting<br>we-existing                                      |
| Please note: T<br>one time. In or<br>accurate supp<br>submit addition<br>For disputes the<br>documentation<br>condition, or ess<br>To upload sup<br>Select Continue<br>Previous will re-                                       | his case is in the Fir<br>der to ensure proper<br>orting documentation<br>and documentation u<br>at require additional in<br>should be uploaded in<br>tablishing incident end<br>porting documentation<br>te to confirm submission<br>eturn you to the View i                                             | al Conditional Pay<br>r review of your dis<br>in at this time. Onc<br>intil after CMS issu<br>formation, please up<br>hclude: providing cla<br>d date of treatment.)<br>on, please click he<br>on of the dispute and<br>Dispute Claims List                        | ment process which<br>sputed claim, it is in<br>e the dispute is sult<br>les its final demand<br>pload supporting door<br>rification of incident<br>are <u>Upload Docume</u><br>d to submit any prov-<br>ting page.                         | th means that a claim can<br>n your best interest to pro-<br>pomitted, you will not have<br>d.<br>cumentation. (Examples of<br>related injuries, proving a p<br><u>intation</u><br>ided documents to the MSF                                           | only be disputed<br>ovide complete and<br>the option to<br>when supporting<br>we-existing                                                         |
| Please note: T<br>one time. In or<br>accurate supp<br>submit addition<br>For disputes the<br>documentation<br>condition, or ess<br>To upload sup<br>Select Continue<br>Previous will re<br>Selecting Cance<br>submitted to the | his case is in the Fir<br>der to ensure proper-<br>orting documentation<br>and documentation un-<br>at require additional in<br>should be uploaded in<br>tablishing incident end<br>porting documentation<br>te to confirm submissi-<br>eturn you to the View /<br>rel will return you to the<br>e MSPRC. | al Conditional Pay<br>review of your dis<br>in at this time. Onc<br>intil after CMS issu<br>formation, please up<br>include: providing cla<br>d date of treatment.)<br>on, please Click he<br>on of the dispute and<br>Dispute Claims List<br>e Case Information ( | ment process which<br>sputed claim, it is in<br>e the dispute is sult<br>res its final demand<br>pload supporting door<br>infication of incident<br>re <u>Upload Docume</u><br>d to submit any prov<br>ting page.<br>page, all changes with | ch means that a claim can<br>h your best interest to pro-<br>ponitted, you will not have<br>d.<br>cumentation. ( <i>Examples of t</i><br>related injuries, proving a p<br><u>intation</u><br>ided documents to the MSF<br>ill be lost and the document | only be disputed<br>ovide complete and<br>the option to<br>when supporting<br>when supporting<br>pre-existing<br>PRC. Selecting<br>ts will not be |

# Slide notes

To upload supporting documentation, click [Upload Documentation].

| Slide 17 of 28 | - Dispute | Claims | Documentation | Upload |
|----------------|-----------|--------|---------------|--------|
|----------------|-----------|--------|---------------|--------|

|                                                                                                    |                                                                                                    |                      |                                               |                      |                              |          |                 | ana: |
|----------------------------------------------------------------------------------------------------|----------------------------------------------------------------------------------------------------|----------------------|-----------------------------------------------|----------------------|------------------------------|----------|-----------------|------|
| Dispute                                                                                                    | Claims Do                                                                                                    | ocumer               | ntation Uploa                                 | d                    |                              | Quic     | k Help          |      |
|                                                                                                    |                                                                                                    |                      |                                               |                      | Print this pag               | e Holo ( | hout This Page  |      |
| Please click Ch                                                                                            | hoose File to find the                                                                                                    | e file to upload     | d in support of the dispute                   | d claims.            |                              | Tielp /  | about this tage |      |
| The colocted fil                                                                                           | le must meet the fall                                                                                                    | owing criterio       |                                               |                      |                              |          |                 |      |
| i ne selecteu ili                                                                                          | le must meet the foll                                                                                                    | owing criteria.      |                                               |                      |                              |          |                 |      |
| • File is in .F                                                                                            | PDF format.                                                                                                    |                      |                                               |                      |                              |          |                 |      |
| <ul> <li>File is virus</li> </ul>                                                                          | is free.                                                                                                    |                      |                                               |                      |                              |          |                 |      |
| <ul> <li>File is not</li> </ul>                                                                            | encrypted.                                                                                                    | o 40 MD (mos         | abutaa) in aiza                               |                      |                              |          |                 |      |
| <ul> <li>File size is</li> <li>The page.</li> </ul>                                                        | cize of pages include                                                                                                    | o 40 IVIB (meg       | Jabytes) in size.                             | by 11 inchos         |                              |          |                 |      |
| <ul> <li>File name</li> </ul>                                                                              | is 80 characters or l                                                                                                    |                      | ilust not be larger tilan o                   | by fillines.         |                              |          |                 |      |
| <ul> <li>File name</li> </ul>                                                                              | only includes the fol                                                                                                    | lowing valid a       | Inhanumeric characters:                       | any letter (A-7 a-7) | any number (0-9) and any     |          |                 |      |
| of the follo                                                                                               | wing special charac                                                                                                    | ters: hyphen (       | <ul> <li>) period ( ) and undersco</li> </ul> | ore ( )              | any number (o b), and any    |          |                 |      |
| <ul> <li>File name</li> </ul>                                                                              | does not include s                                                                                                    | spaces.              | ), ponou (.) una anaoroa                      | ло <u>(</u> ).       |                              |          |                 |      |
|                                                                                                    |                                                                                                    |                      |                                               |                      |                              |          |                 |      |
|                                                                                                    |                                                                                                    | CONTRACTOR OF STREET |                                               | n you to the Minu /  | Dispute Claims Listing page  |          |                 |      |
| Selecting Cont                                                                                             | tinue will upload the                                                                                                    | documents. S         | Selecting Cancel will retur                   | n you to the view /  | Source orden is cisting buge |          |                 |      |
| Selecting Cont<br>and documents                                                                            | tinue will upload the<br>s will not be uploade                                                                                           | documents. S<br>d.   | Selecting Cancel will retur                   | n you to the view /  | sopule claims cloting page   |          |                 |      |
| Selecting Cont<br>and documents                                                                            | tinue will upload the<br>s will not be uploade                                                                                           | documents. S<br>d.   | Selecting Cancel will retur                   | n you to the view /  | Sopule olumb Loting page     |          |                 |      |
| Selecting Cont<br>and documents<br>Choose File                                                             | tinue will upload the<br>s will not be uploade<br>No file chosen                                                                         | documents. S<br>d.   | Selecting Cancel will retur                   | n you to the view /  | Sopule claims closing page   |          |                 |      |
| Selecting Cont<br>and documents<br>Choose File<br>Choose File                                              | tinue will upload the<br>s will not be uploade<br>No file chosen<br>No file chosen                                                       | documents. S<br>d.   | Selecting Cancel will retur                   | n you to the view /  | Sopula Glains Listing page   |          |                 |      |
| Selecting Cont<br>and documents<br>Choose File<br>Choose File<br>Choose File                               | tinue will upload the<br>s will not be uploade<br>No file chosen<br>No file chosen<br>No file chosen                                     | documents. S<br>d.   | selecting Cancel will retur                   | n you to the view /  |                              |          |                 |      |
| Selecting Cont<br>and documents<br>Choose File<br>Choose File<br>Choose File<br>Choose File                | tinue will upload the<br>s will not be uploade<br>No file chosen<br>No file chosen<br>No file chosen<br>No file chosen                   | documents. S<br>d.   | selecting Cancel will retur                   | n you to the view /  | nopato olarino cloring page  |          |                 |      |
| Choose File<br>Choose File<br>Choose File<br>Choose File<br>Choose File<br>Choose File                     | tinue will upload the<br>s will not be uploade<br>No file chosen<br>No file chosen<br>No file chosen<br>No file chosen<br>No file chosen | documents. S<br>d.   | selecting Cancel will retur                   | n you to the view /  | nopato olamino cloung page   |          |                 |      |
| Choose File<br>Choose File<br>Choose File<br>Choose File<br>Choose File<br>Choose File                     | tinue will upload the<br>s will not be uploade<br>No file chosen<br>No file chosen<br>No file chosen<br>No file chosen<br>No file chosen | documents. S<br>d.   | selecting Cancel will retur                   | n you to the view /  | nopato olamino Esting pago   |          |                 |      |
| Selecting Cont<br>and documents<br>Choose File<br>Choose File<br>Choose File<br>Choose File                | tinue will upload the<br>s will not be uploade<br>No file chosen<br>No file chosen<br>No file chosen<br>No file chosen<br>No file chosen | documents. S         | selecting Cancel will retur                   | n you to the view /  | nopato olamino cloung pago   |          |                 |      |
| Selecting Cont<br>and documents<br>Choose File<br>Choose File<br>Choose File<br>Choose File<br>Choose File | tinue will upload the<br>s will not be uploade<br>No file chosen<br>No file chosen<br>No file chosen<br>No file chosen<br>No file chosen | documents. S         | Selecting Cancel will retur                   | n you to the view /  | nopato olamino cloung page   |          |                 |      |
| Selecting Cont<br>and documents<br>Choose File<br>Choose File<br>Choose File<br>Choose File                | tinue will upload the<br>s will not be uploade<br>No file chosen<br>No file chosen<br>No file chosen<br>No file chosen<br>No file chosen | documents. S         | selecting Cancel will retur                   | n you to the view /  | nopato olamino Esting pago   |          |                 |      |
| Selecting Cont<br>and documents<br>Choose File<br>Choose File<br>Choose File<br>Choose File<br>Choose File | tinue will upload the<br>s will not be uploade<br>No file chosen<br>No file chosen<br>No file chosen<br>No file chosen<br>No file chosen | documents. S<br>d.   | selecting Cancel will retur                   | n you to the view /  | nopato okanno Loung pago     |          |                 |      |
| Selecting Cont<br>and documents<br>Choose File<br>Choose File<br>Choose File<br>Choose File                | tinue will upload the<br>s will not be uploade<br>No file chosen<br>No file chosen<br>No file chosen<br>No file chosen<br>No file chosen | documents. S<br>d.   | selecting Cancel will retur                   | n you to the view /  | nopato okanno Lounny pago    |          |                 |      |
| Selecting Cont<br>and documents<br>Choose File<br>Choose File<br>Choose File<br>Choose File<br>Choose File | tinue will upload the<br>s will not be uploade<br>No file chosen<br>No file chosen<br>No file chosen<br>No file chosen<br>No file chosen | documents. S<br>d.   | electing Cancel will retur                    | n you to the view /  | nopato olamino Eloung pago   |          |                 |      |
| electing Cont<br>nd documents<br>Choose File<br>Choose File<br>Choose File<br>Choose File<br>Choose File   | tinue will upload the<br>s will not be uploade<br>No file chosen<br>No file chosen<br>No file chosen<br>No file chosen<br>No file chosen | documents. S<br>d.   | selecting Cancel will retur                   | n you to the view /  | nopato okanno Eloking pago   |          |                 |      |

#### Slide notes

Once clicked, the Dispute Claims Documentation Upload page will appear.

The MSPRP requires each uploaded file to be a PDF (Portable Document Format) file (i.e., a file with a .PDF extension), less than or equal to 40 MB, and virus free.

Users should not upload documents with formats larger than 8.5 x 11 inches.

Files that do not meet these criteria will be rejected. Please be aware that if you upload a PDF file that has been annotated (saved with notes using PDF Annotator software), there is no guarantee on how overlapping annotations will be translated in the document when it is sent to the imaging system.

To begin the upload process, enter the file name and path/location in the text box, or click [Choose File] to search your computer for the desired file. When you click [Choose File], a pop-up box displays.

Locate the file that you want to upload. Once the file is located, click the file name and then click [Open]. When the file has been selected, the file name and location will appear on the Documentation Upload page.

To upload additional files, use the next available text box on the page. Note: You are limited to uploading 5 files at a time.

Once all files have been identified, click [Continue].

If any file is not in .PDF format, exceeds 40 MB, contains a virus, or cannot be located, you will receive an error message.

If you receive an error message, none of the files will be uploaded. You must correct the problem(s) and upload the files again.

## Slide 18 of 28 - Claims Dispute Verification

| Supporting Information & Documer                                   | ntation: What is this?                                                                                                    |
|--------------------------------------------------------------------|----------------------------------------------------------------------------------------------------|
| You are required to provide a brief des                            | scription of the injury and explanation for any claims you disputed as unrelated to the                                                                                                    |
| case or upload supporting documenta                                | tion, as applicable. If you have more than one explanation, please provide the date                                                                                                    |
| range for each explanation (Fxample                                | is claims of opprior of the set of the set o |
| back surgery but this case is for a spr                            | ained knee.)                                                                                                    |
|                                                                    |                                                                                                    |
|                                                                    |                                                                                                    |
| Please note: This case is in the Fina                              | al Conditional Payment process which means that a claim can only be disputed                                                                                                    |
| one time. In order to ensure proper                                | review of your disputed claim, it is in your best interest to provide complete and                                                                                                    |
| accurate supporting documentation                                  | n at this time. Once the dispute is submitted, you will not have the option to                                                                                                    |
| submit additional documentation u                                  | ntil after CMS issues its final demand.                                                                                                    |
|                                                                    |                                                                                                    |
|                                                                    |                                                                                                    |
|                                                                    |                                                                                                    |
| L                                                                  |                                                                                                    |
| For disputes that require additional int                           | formation, plages uplead supporting documentation. (Examples of when supporting                                                                                                    |
| For disputes that require auditional Im                            | ormation, prease uproal supporting upporting to contract the supporting set of the supporting set of the support of the suppor |
| condition, or establishing incident and                            | Lade of trastreast 1                                                                                                    |
| sonation, or establishing incluent end                             | uate of treatment.)                                                                                                    |
|                                                                    | R                                                                                                    |
| To upload supporting documenatio                                   | n, please click here <u>Upload Documentation</u>                                                                                                    |
| Below is a list of documents to be sub                             | witted for the case. If you'd like to delate a document from the list, click the Delate link                                                                                                    |
| to the right of the document name                                  | This case, in you a line to delete a document norm the list, click the Delete link                                                                                                    |
|                                                                    |                                                                                                    |
| Dispute1.pdf <u>Delete</u>                                         |                                                                                                    |
| Dispute2.pdf <u>Delete</u>                                         |                                                                                                    |
| Select Continue to confirm submissio                               | on of the dispute and to submit any provided documents to the MSPRC. Selecting                                                                                                    |
| Previous will return you to the View /                             | Dispute Claims Listing page.                                                                                                    |
| Flevious will return you to the view r                             |                                                                                                    |
| Frevious will return you to the view?                              |                                                                                                    |
| Selecting Cancel will return you to the                            | Case Information page, all changes will be lost and the documents will not be                                                                                                    |
| Selecting Cancel will return you to the submitted to the MSPRC.    | Case Information page, all changes will be lost and the documents will not be                                                                                                    |
| Selecting Cancel will return you to the<br>submitted to the MSPRC. | e Case Information page, all changes will be lost and the documents will not be                                                                                                    |
| Selecting Cancel will return you to the submitted to the MSPRC.    | Case Information page, all changes will be lost and the documents will not be     Cancel      Cancel                                                                                                    |
| Selecting Cancel will return you to the submitted to the MSPRC.    | Case Information page, all changes will be lost and the documents will not be                                                                                                    |
| Selecting Cancel will return you to the submitted to the MSPRC.    | Case Information page, all changes will be lost and the documents will not be                                                                                                    |
| Selecting Cancel will return you to the submitted to the MSPRC.    | e Case Information page, all changes will be lost and the documents will not be                                                                                                    |
| Selecting Cancel will return you to the submitted to the MSPRC.    | e Case Information page, all changes will be lost and the documents will not be                                                                                                    |

#### Slide notes

If all files are virus free, the Claims Dispute Verification page will appear. The name of each uploaded file will display on the bottom of this page.

If you have additional files to upload, select Upload Documentation to repeat the upload process until all of your supporting documentation has been uploaded.

#### Slide 19 of 28 - Claims Dispute Verification

| Supporting Information & Documentation: What is this?                                                                                                    |
|----------------------------------------------------------------------------------------------------|
| You are required to provide a brief description of the injury and explanation for any claims you disputed as unrelated to the case or upload supporting documentation, as applicable. If you have more than one explanation, please provide the date range for each explanation. ( <i>Example: Claims with the dates between January 1, 2010 and September 13, 2010 were for back surgery but this case is for a sprained knee.</i> ) |
| Please note: This case is in the Final Conditional Payment process which means that a claim can only be disputed one time. In order to ensure proper review of your disputed claim, it is in your best interest to provide complete and accurate supporting documentation at this time. Once the dispute is submitted, you will not have the option to submit additional documentation until after CMS issues its final demand.       |
| For disputes that require additional information, please upload supporting documentation. (Examples of when supporting                                                                                                    |
| condition, or establishing incident end date of treatment.)                                                                                                    |
| To upload supporting documenation, please click here Upload Documentation                                                                                                    |
| Below is a list of documents to be submitted for the case. If you'd like to delete a document from the list, click the Delete link to the right of the document name.                                                                                                    |
| Dispute1.pdf Delete     Dispute2.pdf Delete                                                                                                    |
| Select Continue to confirm submission of the dispute and to submit any provided documents to the MSPRC. Selecting<br>Previous will return you to the View / Dispute Claims Listing page.                                                                                                    |
| Selecting Cancel will return you to the Case Information page, all changes will be lost and the documents will not be submitted to the MSPRC.                                                                                                    |
| Continue Continue Cancel                                                                                                    |
| CMS/HHS Vulnerability Disclosure Policy   Privacy Policy   User Agreement   Adobe Reader                                                                                                    |

#### Slide notes

Once all documentation has been uploaded, review the documents that were submitted. If an incorrect file was uploaded, click [Delete]. This will remove the file and it will not be uploaded to the case.

If there is a need to upload a different document, click [Upload Documentation]. You will be returned to the Documentation Upload page.

To complete the submission of the dispute documentation, click [Continue]. The Claims Dispute Confirmation page will appear.

Note: If you are submitting documentation via the MSPRP, do not send or fax duplicate copies to Medicare as that will only slow down the review process.

#### Slide 20 of 28 - Claims Dispute Confirmation

|                            | ite Comm             | mation                   |                             | Print this page     |                      |
|----------------------------|----------------------|--------------------------|-----------------------------|---------------------|----------------------|
| You have successfully su   | bmitted the claims   | listed below for dispute | associated to Case ID: 2011 | 17409000150.        | Help About This Page |
| Click Continue will return | you to the Case Ir   | nformation page.         |                             |                     |                      |
| Claims Disputed:           |                      |                          |                             |                     |                      |
| Claim Control ID (ICN)     | Line Number          | Total Charges            | Reimbursed Amount           | Conditional Payment |                      |
| *******999999999           | 1                    | \$5,296.23               | \$5,296.23                  | \$5,296.23          |                      |
| ********999999999          | 2                    | \$105.20                 | \$105.20                    | \$105.20            |                      |
| *******99999999            | 3                    | \$51.98                  | \$51.98                     | \$51.98             |                      |
| You have successfully sul  | bmitted the followir | ng documentation for th  | e case listed above:        |                     |                      |
| Dispute2.pdf               |                      |                          |                             |                     |                      |
| Click Continue to return t | o the Case Informa   | ation page.              |                             |                     |                      |
| Constinues D               |                      |                          |                             |                     |                      |
| Continue 2                 |                      |                          |                             |                     |                      |
|                            |                      |                          |                             |                     |                      |
|                            |                      |                          |                             |                     |                      |

#### Slide notes

The Claims Dispute Confirmation page confirms that you have successfully submitted claims for dispute.

The Claim Control ID (ICN), Line Number, Total Charges, Reimbursed Amount and Conditional Payment for each disputed claim will display.

The file names of any documentation submitted to support the contention will also display. Click [Continue] to return to the Case Information page.

# Slide 21 of 28 - Case Information

|                                                                                                    | About This Site C                                                                                                    | MS Links Ho                                                                                                    | w To Referenc                                                                                                    | e Materials C                                                                                                    | contact Us                                                                                                    | Sign off                      |
|----------------------------------------------------------------------------------------------------|----------------------------------------------------------------------------------------------------|----------------------------------------------------------------------------------------------------|----------------------------------------------------------------------------------------------------|----------------------------------------------------------------------------------------------------|----------------------------------------------------------------------------------------------------|-------------------------------|
| case Inf                                                                                                    | ormation                                                                                                    |                                                                                                    |                                                                                                    | Print this page                                                                                                    | Quick Help : Help About                                                                                                    | This Page                     |
| Case ID: 2011174090                                                                                                    | 000150 🦪                                                                                                    |                                                                                                    | Medicare ID: 9876543                                                                                                    | 21A                                                                                                    |                                                                                                    |                               |
|                                                                                                    |                                                                                                    |                                                                                                    | Beneficiary Last Nam                                                                                                    | e: Smith                                                                                                    |                                                                                                    |                               |
| Case Type: Liability I                                                                                                    | nsurance                                                                                                    |                                                                                                    | Treasury Account Nu                                                                                                    | mber: 12345678                                                                                                    |                                                                                                    |                               |
| Case Status: Deman                                                                                                    | d What is this?                                                                                                    |                                                                                                    |                                                                                                    |                                                                                                    |                                                                                                    |                               |
| Current Status of De                                                                                                    | bt: Intent to Refer Letter Ser                                                                                                    | nt                                                                                                    |                                                                                                    |                                                                                                    |                                                                                                    |                               |
| DDE Names Oassels                                                                                                    | Manua                                                                                                    |                                                                                                    | Treasury Referral Dat                                                                                                    | e: 01/01/2016                                                                                                    |                                                                                                    |                               |
| RRE Name: Sample I                                                                                                    | Name                                                                                                    |                                                                                                    |                                                                                                    |                                                                                                    |                                                                                                    |                               |
| Date of Incident: 09/<br>Industry Date of Inci<br>ORM: Yes                                                                                                    | 15/2009<br>ident: 09/15/2009 What is t                                                                                                    | his?                                                                                                    | Authorization Level: Proof of Representation<br>Authorization Status: Verified What is this?<br>ORM Termination Date: 01/01/2016                                                          |                                                                                                    |                                                                                                    |                               |
|                                                                                                    |                                                                                                    |                                                                                                    |                                                                                                    |                                                                                                    |                                                                                                    |                               |
| Payment<br>Information                                                                                                    | Electronic Payment<br>History                                                                                                    | Refund Information                                                                                                    | Correspondence<br>Activity                                                                                                    | Waiver/<br>Redeterminatio<br>Compromise                                                                                                    | Final Condition<br>n/ Payment Proce                                                                                                    | nal                           |
| Payment<br>Information<br>*Current Conditiona<br>*Note: Claims are retr<br>evaluated for relevant<br>Please contact the BC                                                                                         | Electronic Payment<br>History<br>I Payment Amount: \$2,800.<br>ieved daily. This amount is c<br>ce. This typically takes 3-5 bi<br>CRC or CRC at (855) 798-26                                                                                                    | Refund Information<br>00<br>urrent as of: 07/23/2018. F<br>usiness days. The conditio<br>27 if immediate assistance                                | Correspondence<br>Activity<br>Please be advised that the<br>nal payment amount will b<br>with this amount is require                                                                      | Waiver/<br>Redeterminatio<br>Compromise<br>claims associated to t<br>e automatically updat<br>ed.                                                                                             | Final Condition<br>n/ Payment Proce<br>this case are currently beli<br>ed once this process is co                                                            | nal<br>ess<br>ng<br>mplete.   |
| Payment<br>Information<br>*Current Conditiona<br>*Note: Claims are retr<br>evaluated for relevanc<br>Please contact the BC<br>Rights and Respons                                                                   | Electronic Payment<br>History<br>I Payment Amount: \$2,800.<br>rieved daily. This amount is c<br>ce. This typically takes 3-5 bi<br>CRC or CRC at (855) 798-26<br>ibilities Letter Mail Date: 0                                                                                         | Refund Information<br>00<br>urrent as of: 07/23/2018. F<br>usiness days. The conditio<br>27 if immediate assistance<br>5/10/2010                   | Correspondence<br>Activity<br>Please be advised that the<br>nal payment amount will b<br>with this amount is requin<br>Section 111 No-Fault                                               | Waiver/<br>Redeterminatio<br>Compromise<br>claims associated to i<br>e automatically updat<br>ed.<br>Policy Limit Reporte                                                                     | Final Condition<br>n/ Payment Proce<br>this case are currently beil<br>ed once this process is co<br>ed: \$32456.76                                          | nal<br>ess<br>ing<br>omplete. |
| Payment<br>Information<br>*Current Conditiona<br>*Note: Claims are retr<br>evaluated for relevant<br>Please contact the BC<br>Rights and Respons<br>Conditional Paymen<br>Conditional Paymen<br>Conditional Paymen | Electronic Payment<br>History<br>I Payment Amount: \$2,800.<br>ieved daily. This amount is c<br>ce. This typically takes 3-5 bi<br>CRC or CRC at (855) 798-26<br>ibilities Letter Mail Date: 0<br>t Letter Amount: \$496.06<br>t Letter Mail Date: 06/01/20<br>t Amount Update Requeste | Refund Information<br>00<br>urrent as of: 07/23/2018. F<br>isiness days. The conditio<br>27 if immediate assistance<br>5/10/2010<br>11<br>21<br>21 | Correspondence<br>Activity<br>Please be advised that the<br>nal payment amount will b<br>with this amount is requin<br>Section 111 No-Fault<br>Conditional Payment<br>Conditional Payment | Waiver/<br>Redeterminatio<br>Compromise<br>claims associated to :<br>e automatically updat<br>ed.<br>Policy Limit Reporte<br>Notice Amount: \$50<br>Notice Mail Date: 06<br>Notice Response D | Final Condition<br>Payment Proce<br>this case are currently beil<br>ed once this process is co<br>ed: \$32456.76<br>0.00<br>0/18/2011<br>ue Date: 07/31/2011 | nal<br>ess<br>ng<br>mplete.   |

# Slide notes

Allow 45 days for Medicare to review each disputed claim and make a determination.

## Slide 22 of 28 - Next Steps

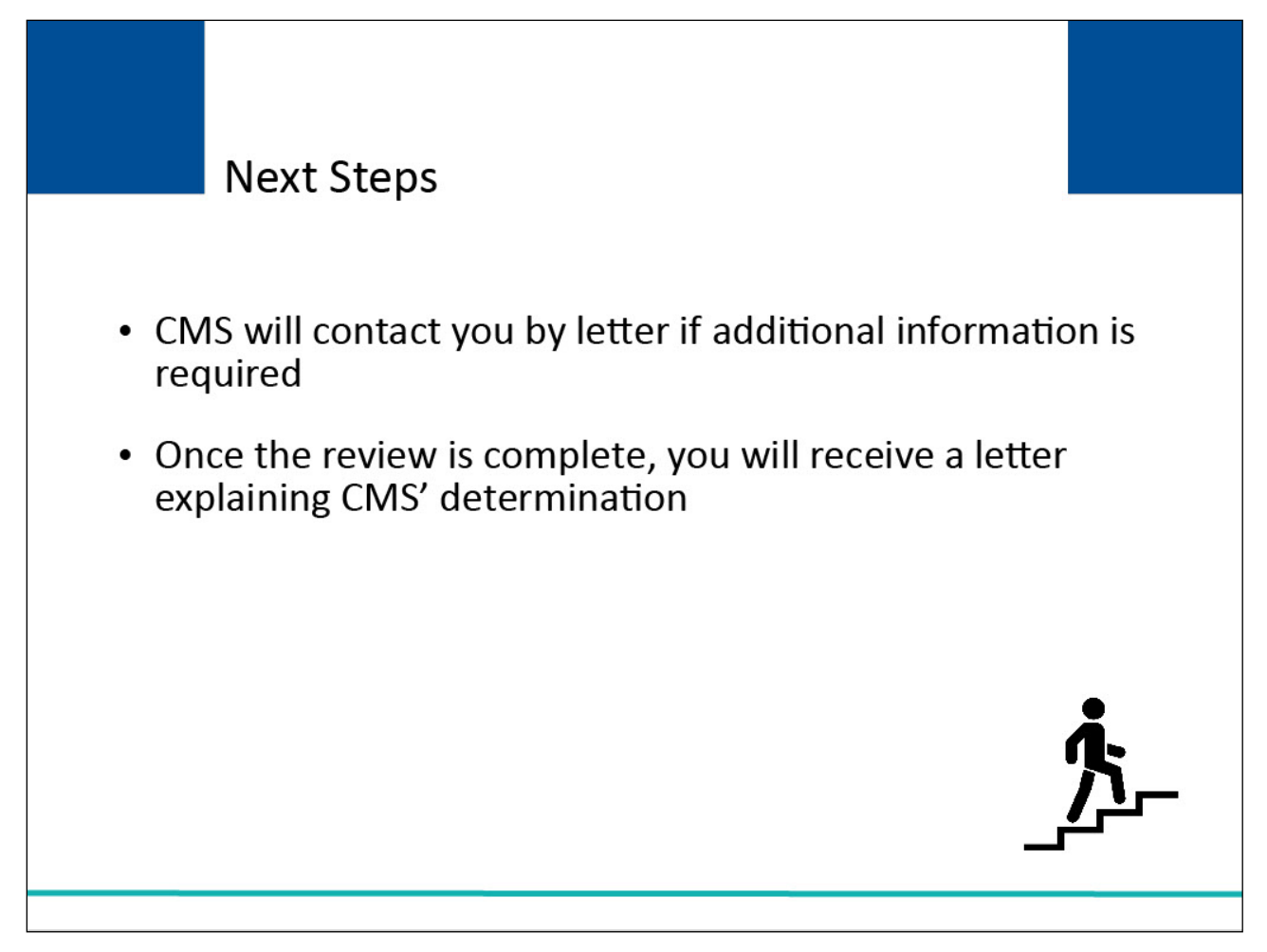

#### Slide notes

As of July 2018, you will be able to monitor correspondence that has been sent to you on the Correspondence Activity tab of the Case Information page.

CMS will contact you by letter if additional information is required to support the removal of the charges before a determination can be made.

You will receive a letter explaining CMS' determination once the review is complete.

The Correspondence Activity tab of the Case Information page has been updated to allow users to view and print outgoing correspondence on the MSPRP. This page now allows beneficiaries or authorized representatives logged in using MFA to click the Correspondence Type to open a PDF of outgoing correspondence using a new Images for Correspondence Type page.

To view outgoing letters on the Correspondence Activity tab, users must have logged in with multifactor authentication (MFA) and have a verified authorization, which has been either a beneficiary Proof of Representation (POR) or a Recovery Agent Authorization. With this release, the list of allowed authorizations now includes Consent to Release (CTR) authorizations.

## Slide 23 of 28 - Next Steps

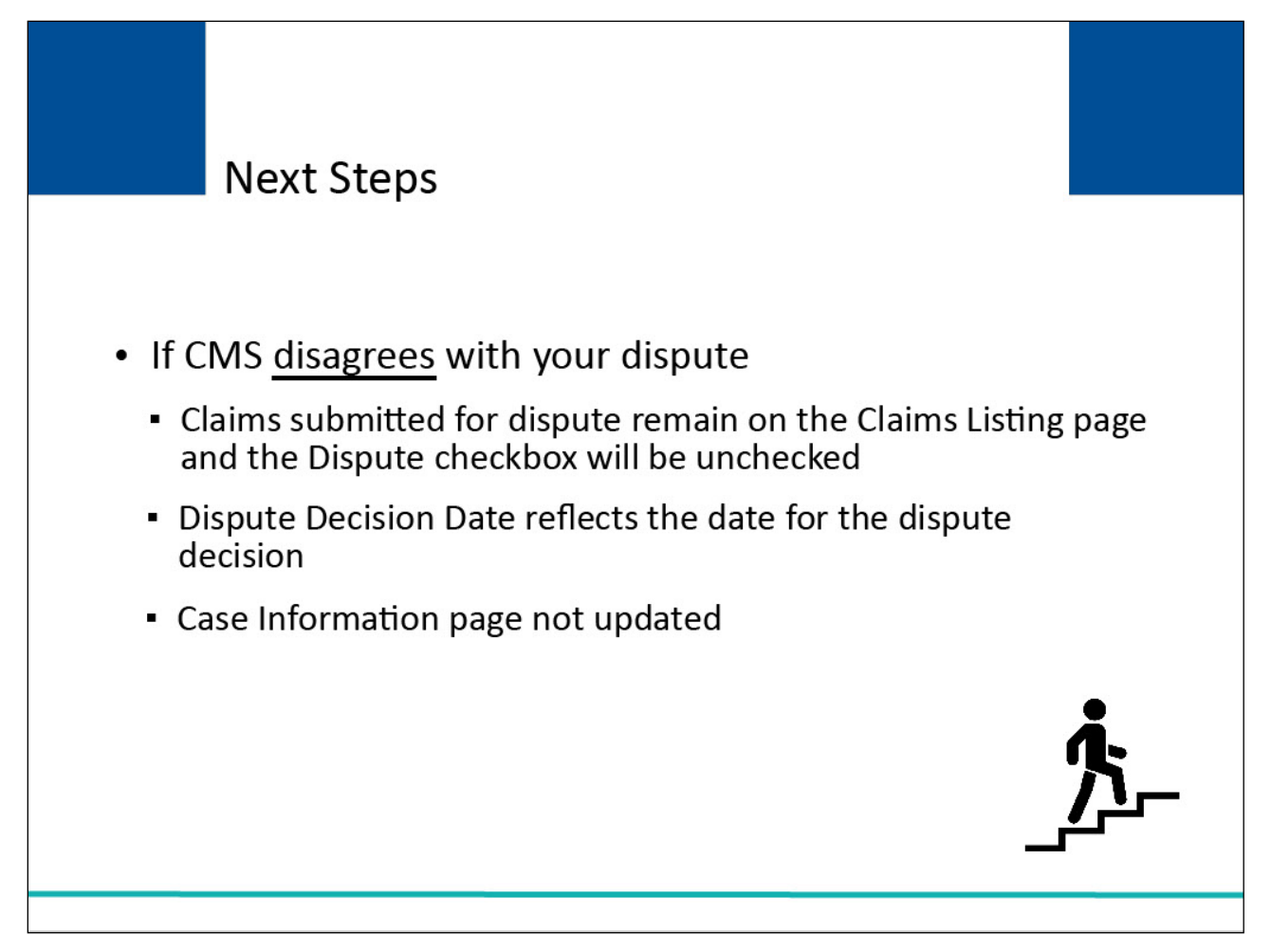

#### Slide notes

If CMS disagrees with your dispute and determines that all of the claims submitted for dispute are related to the case:

All claims submitted for dispute will remain on the Claims Listing page;

The Dispute checkbox will be unchecked;

The Dispute Decision Date is revised to reflect the date for the dispute decision; and

The Current Conditional Payment Amount, Conditional Payment Updated on and Conditional Payment Letter Mail Date will not be revised on the Case Information Page.

## Slide 24 of 28 - Next Steps

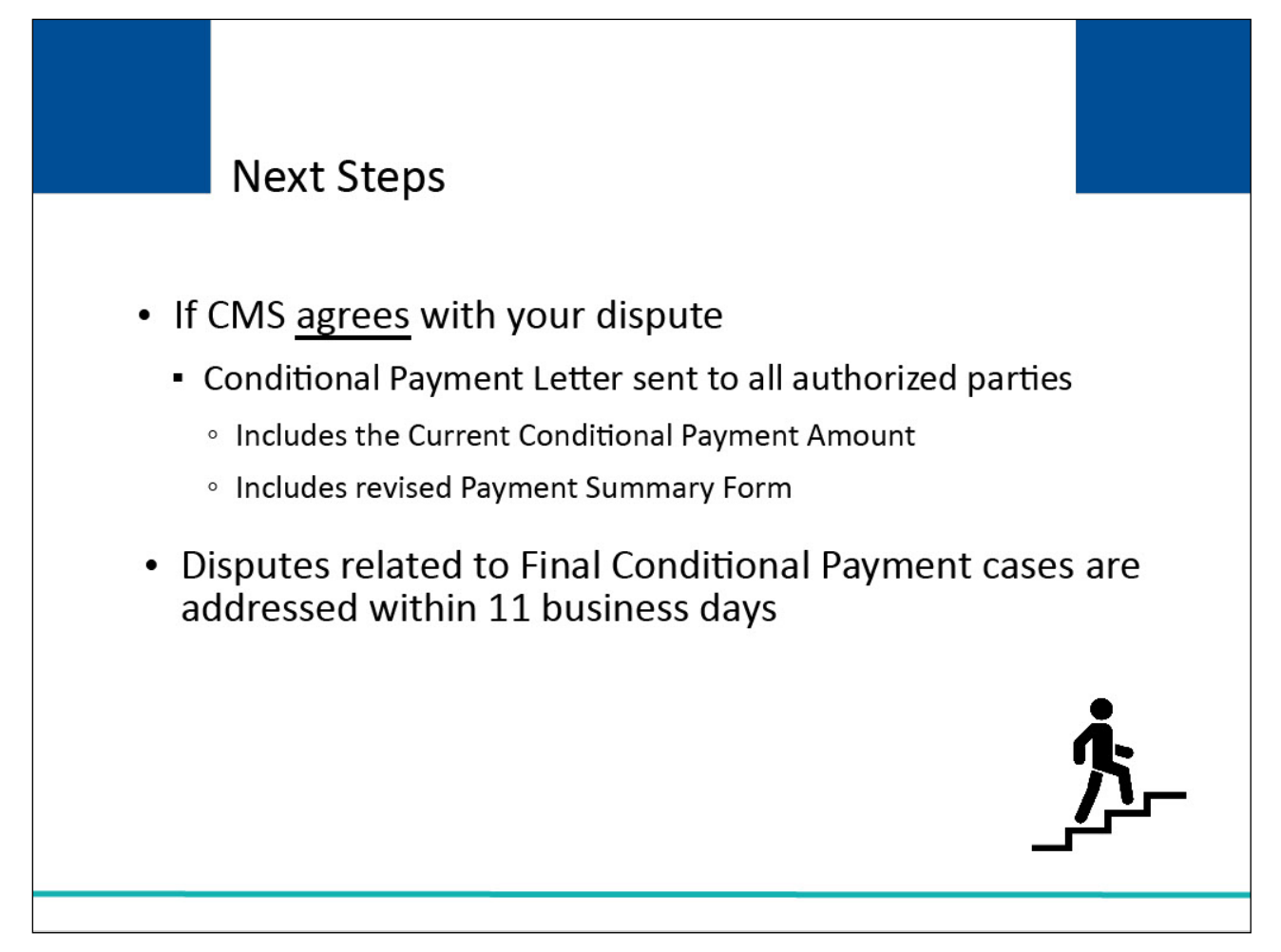

#### Slide notes

If CMS agrees (fully or partially) with your dispute and determines that all (or some) of the claims submitted for dispute are not related to the case, the Conditional Payment Letter will be sent to all parties authorized on the case (i.e., the beneficiary and each individual/entity that has a Verified Proof of Representation, Recovery Agent Authorization or Consent to Release on file for the case).

This letter will include the Current Conditional Payment Amount and a revised Payment Summary Form.

Note: During this review process, if Medicare identifies additional payments that are related to the case, they will be included in a recalculated Conditional Payment Amount and updated Conditional Payment Letter.

Disputes related to Final Conditional Payment (Final CP) cases are addressed within 11 business days. See Chapter 15 in the MSPRP User Guide for further information.

## Slide 25 of 28 - Next Steps

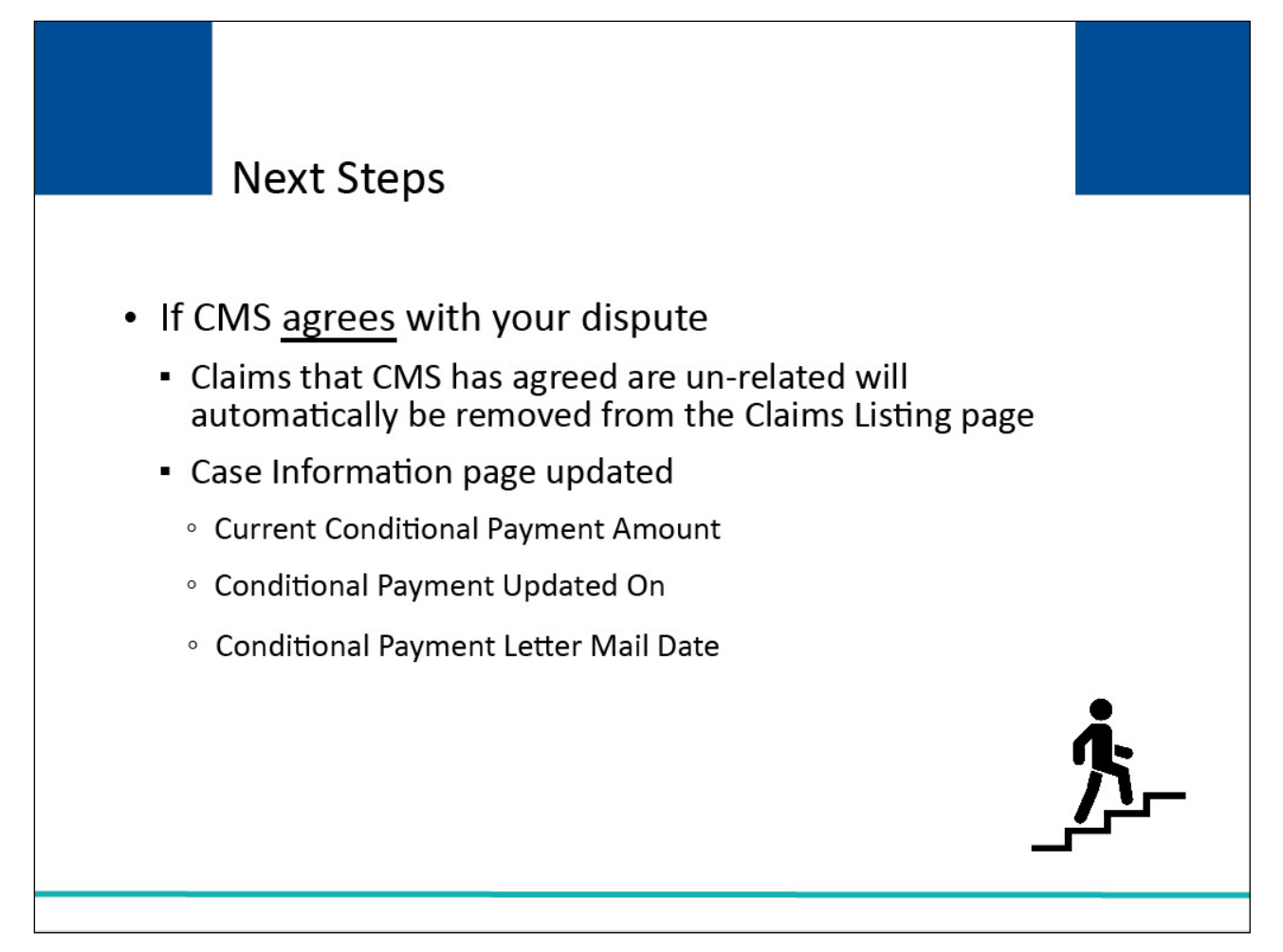

#### Slide notes

All claims that CMS has agreed are unrelated will automatically be removed from the Claims Listing page. All other claims will remain associated to the case.

The Case Information page will be updated with the Current Conditional Payment Amount. The Conditional Payment Updated On will be revised to the date the Current Conditional Payment Amount was updated.

The Conditional Payment Letter Mail Date will be updated to the date the Conditional Payment Letter was sent.

# Slide 26 of 28 - Course Summary

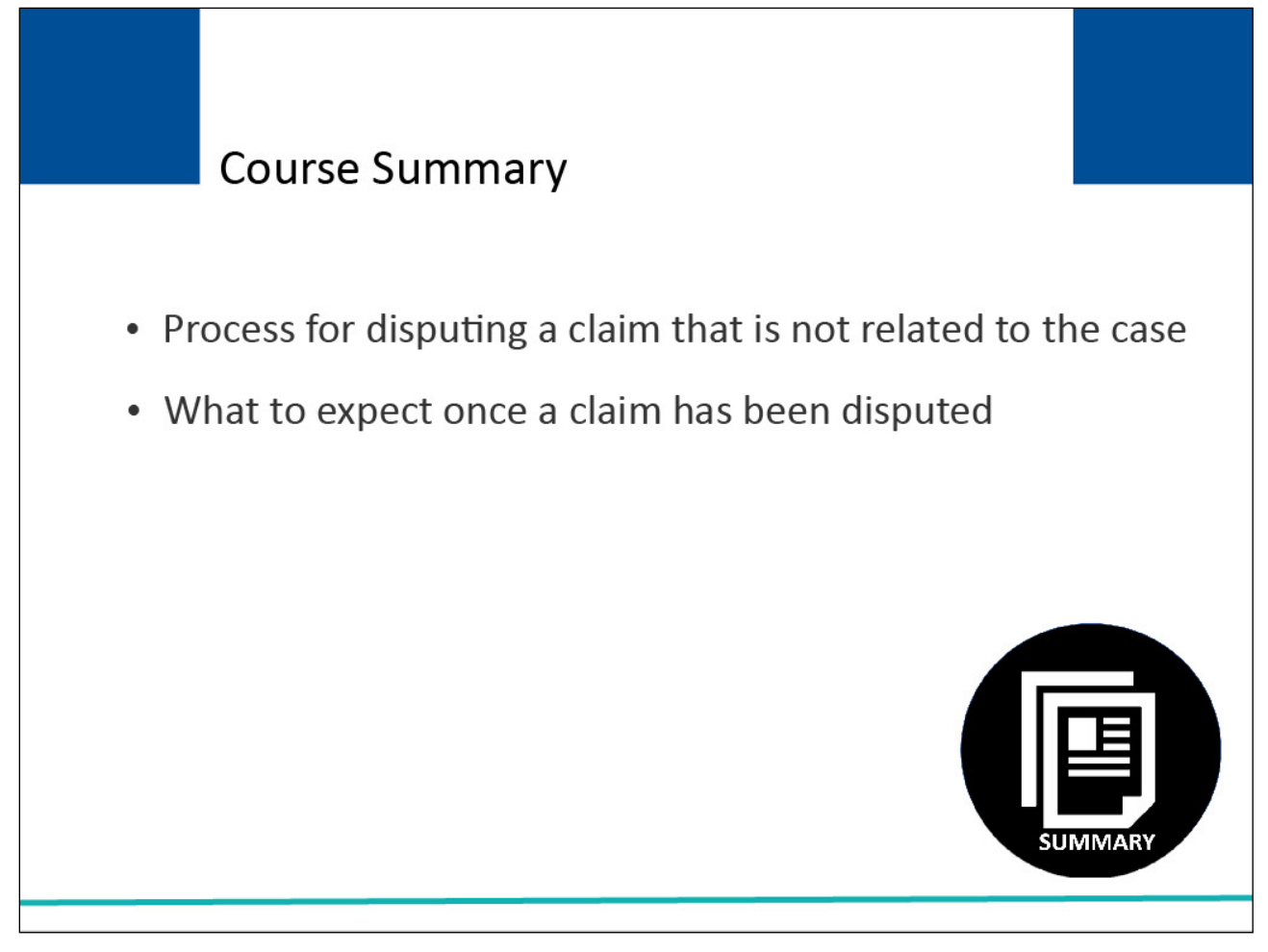

#### Slide notes

This course discussed the process for disputing a claim that is not related to the case and what to expect once a claim is submitted for dispute.

# Slide 27 of 28 - Disputing A Claim - Beneficiary Conclusion

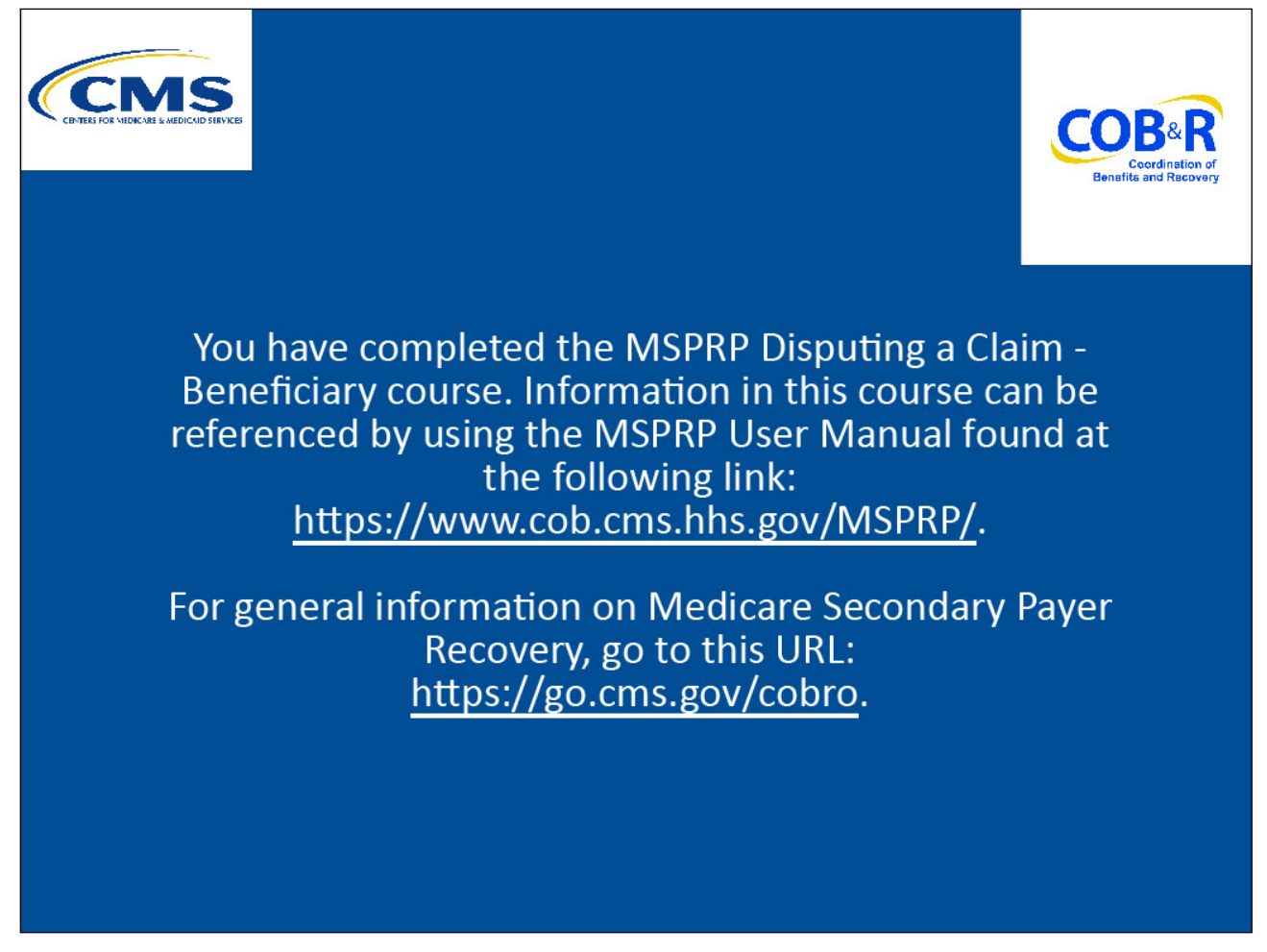

#### Slide notes

You have completed the MSPRP Disputing a Claim - Beneficiary course. Information in this course can be referenced by using the MSPRP User Manual found at the following link: <u>https://www.cob.cms.hhs.gov/MSPRP/</u>.

For general information on Medicare Secondary Payer Recovery, go to this URL: <u>http://go.cms.gov/cobro</u>.

## Slide 28 of 28 - MSPRP Training Survey

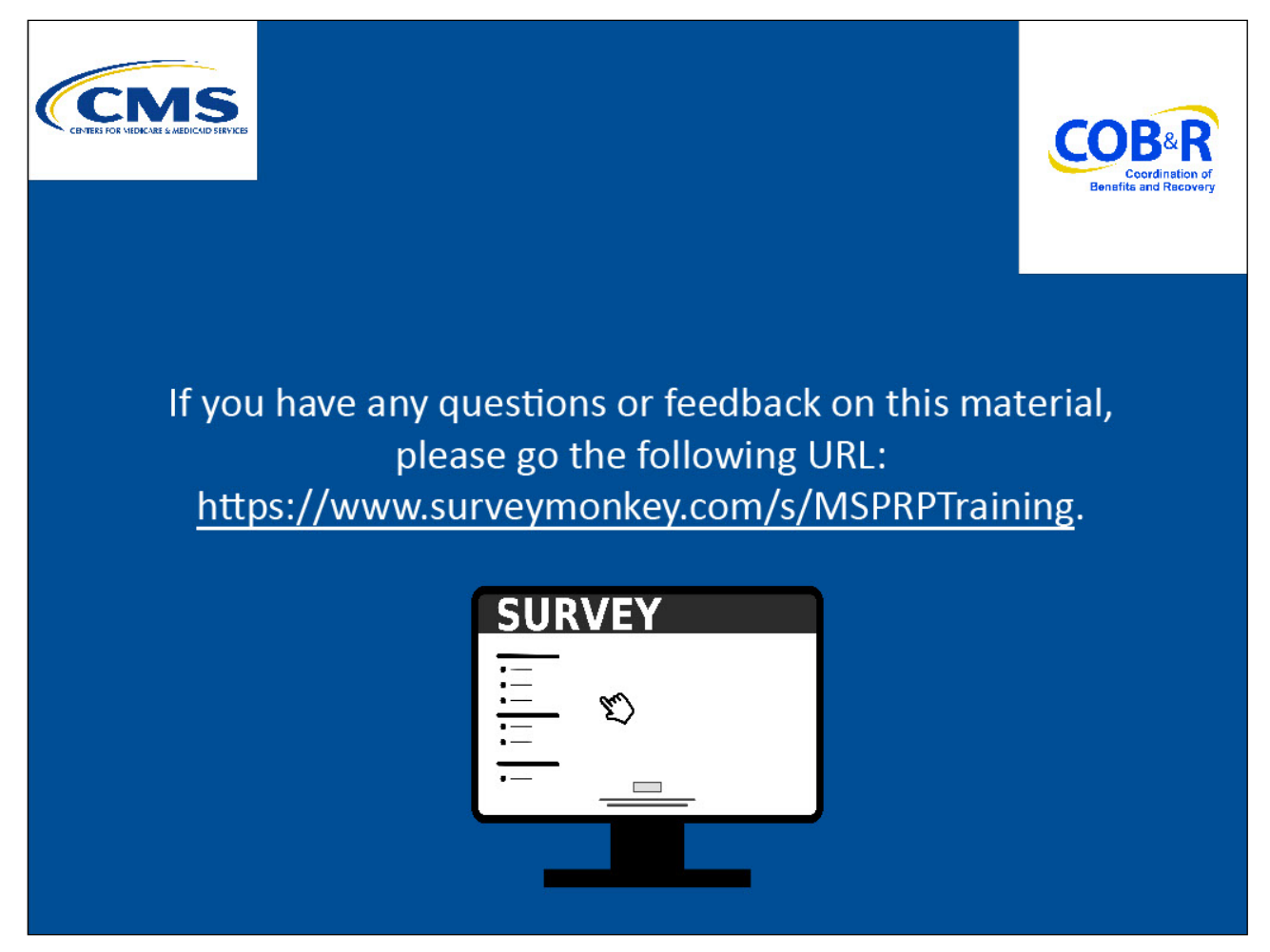

#### Slide notes

If you have any questions or feedback on this material, please go the following URL: <u>https://www.surveymonkey.com/s/MSPRPTraining</u>.